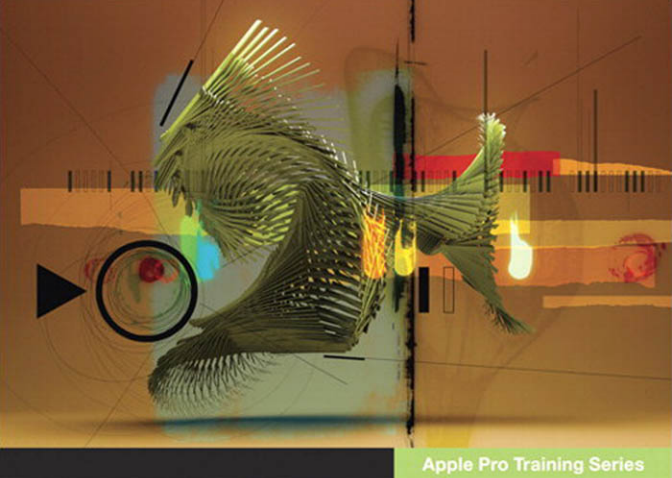

# Logic Pro 9 and Logic Express 9

**Professional Audio Production** 

David Nahmani

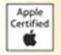

DVD-ROM with lesson and media files included

Level One Certification

Find the media files for this eBook at: http://www.peachpit.com/ebookfiles/0321684451

# Apple Pro Training Series Logic Pro 9 and Logic Express 9

David Nahmani

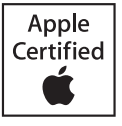

### Find the media files for this eBook at: http://www.peachpit.com/ebookfiles/0321684451

Apple Pro Training Series: Logic Pro 9 and Logic Express 9 David Nahmani Copyright © 2010 by David Nahmani

Published by Peachpit Press. For information on Peachpit Press books, contact:

Peachpit Press 1249 Eighth Street Berkeley, CA 94710 (510) 524-2178 Fax: (510) 524-2221 www.peachpit.com To report errors, please send a note to errata@peachpit.com. Peachpit Press is a division of Pearson Education.

Apple Series Editor: Serena Herr Editor: Bob Lindstrom Production Coordinator: Kim Wimpsett, Happenstance Type-O-Rama Technical Editor: Robert Brock Copy Editor: Elissa Rabellino Technical Reviewers: Josh Hinden, Chris Colatos Compositor: Craig Johnson, Happenstance Type-O-Rama Indexer: Jack Lewis Media Producer: Eric Geoffroy Cover Illustration: Kent Oberheu Cover Production: Happenstance Type-O-Rama

### Notice of Rights

All rights reserved. No part of this book may be reproduced or transmitted in any form by any means, electronic, mechanical, photocopying, recording, or otherwise, without the prior written permission of the publisher. For information on getting permission for reprints and excerpts, contact permissions@peachpit.com.

Darkside © 2007 written by M. Davis (MDouble Music, BMI), J. Honigstock (Jomilla Music, BMI); produced by Myron and Josh Honigstock for MoJa Music; all vocals and instruments performed by Myron. All rights reserved.

Home (Klayton Revision) © 2007 courtesy GHOLA Music (ASCAP). Remix, additional production and instrumentation by Klayton (Celldweller); www.celldwellercom. Written by Dan Levler for LVL Production; www.lvlproduction.com. All rights reserved.

*Mitro Valve Prolapse* © 2007 courtesy Machines & Dreams / blumpco. Written and performed by Joe Hedges; produced by Blumpy. All rights reserved.

We Shared Everything © 2007; written, performed, and produced by David Nahmani; drums performed by Matt Olofsson and engineered by Gregg Sartiano. All rights reserved.

New Day © 2007; produced and performed by David Nahmani. All rights reserved.

Sunday Morning © 2007 written by Cortini/Hillstrom, performed by Modwheelmood, www.modwheelmood.com. Produced by Alessandro Cortini. All rights reserved.

The music and footage supplied with this book can be used only in association with the lessons included. Any other use, including but not limited to incorporating the media in another project, duplicating, or distributing, requires explicit permission from the copyright holders listed above.

### Notice of Liability

The information in this book is distributed on an "As Is" basis, without warranty. While every precaution has been taken in the preparation of the book, neither the author nor Peachpit Press shall have any liability to any person or entity with respect to any loss or damage caused or alleged to be caused directly or indirectly by the instructions contained in this book or by the computer software and hardware products described in it.

### Trademarks

Many of the designations used by manufacturers and sellers to distinguish their products are claimed as trademarks. Where those designations appear in this book, and Peachpit was aware of a trademark claim, the designations appear as requested by the owner of the trademark. All other product names and services identified throughout this book are used in editorial fashion only and for the benefit of such companies with no intention of infringement of the trademark. No such use, or the use of any trade name, is intended to convey endorsement or other affiliation with this book.

ISBN 13: 978-0-321-63680-5 ISBN 10: 0-321-63680-5 9 8 7 6 5 4 3 2 1 Printed and bound in the United States of America **Acknowledgments** My deepest gratitude to the artists and producers who agreed to provide their Logic sessions for this book: Blumpy and Joe Hedges for the song "Mitral Valve Prolapse," Klayton from Celldweller for his remix "LVL-Home," Myron for his song "Darkside," and Alessandro Cortini from Modwheelmood for their song "Sunday Morning."

This page intentionally left blank

# Contents at a Glance

| Getting Started 1 |
|-------------------|
|-------------------|

### **Building a Song**

| Lesson 1 | Make Music with Logic Now! 11              |
|----------|--------------------------------------------|
| Lesson 2 | Recording Audio 59                         |
| Lesson 3 | Editing Audio 101                          |
| Lesson 4 | Recording MIDI 141                         |
| Lesson 5 | Programming and Editing MIDI 169           |
| Lesson 6 | Programming Drums 213                      |
| Lesson 7 | Manipulating Tempo and Time Stretching 253 |

### Arranging and Mixing

| Lesson 8   | Arranging and Preparing for the Mix 285           |
|------------|---------------------------------------------------|
| Lesson 9   | Mixing                                            |
| Lesson 10  | Automating the Mix and Using Control Surfaces 379 |
| Lesson 11  | Troubleshooting and Optimization 409              |
| Appendix A | Using External MIDI Devices                       |
| Appendix B | Keyboard Shortcuts (U.S. Preset) 461              |
|            | Index                                             |

# Table of Contents

### **Building a Song**

| Lesson 1 | Make Music with Logic Now! 11                 |
|----------|-----------------------------------------------|
|          | Opening Logic 12                              |
|          | Exploring the Interface                       |
|          | Starting a Project with Apple Loops           |
|          | Navigating the Project                        |
|          | Building an Arrangement                       |
|          | Mixing the Song                               |
|          | Exporting the Mix                             |
|          | Lesson Review                                 |
| Lesson 2 | Recording Audio                               |
|          | Setting Up Digital Audio Recording            |
|          | Recording a Single Track 64                   |
|          | Recording Additional Takes                    |
|          | Recording Multiple Tracks                     |
|          | Punching In and Out 85                        |
|          | Changing Recording and Metronome Settings 93  |
|          | Lesson Review                                 |
| Losson 2 | Editing Audio 101                             |
| Lesson 3 | Comping Takes                                 |
|          | Comping Takes                                 |
|          | Assigning Mouse 1001s                         |
|          | Editing Audio Regions in the Arrange Area 113 |

|          | Deleting Unused Audio Files 12                     | 21 |
|----------|----------------------------------------------------|----|
|          | Quantizing an Audio Drum Recording                 | 24 |
|          | Manipulating the Waveform with the Flex Tool       | 28 |
|          | Editing Audio Destructively in the Sample Editor   | 31 |
|          | Lesson Review 13                                   | 38 |
| Lesson 4 | Recording MIDI                                     | 41 |
|          | Recording MIDI 14                                  | 42 |
|          | Quantizing MIDI Recordings 14                      | 46 |
|          | Merging Recordings into a MIDI Region 14           | 48 |
|          | Recording MIDI Takes 15                            | 56 |
|          | Using Punch Recording 15                           | 58 |
|          | Using Step Input Recording                         | 60 |
|          | Filtering Incoming MIDI Events 10                  | 65 |
|          | Lesson Review                                      | 67 |
| Lesson 5 | Programming and Editing MIDI 16                    | 59 |
|          | Programming in the Piano Roll Editor               | 70 |
|          | Editing a MIDI Recording 17                        | 78 |
|          | Using the Score Editor                             | 81 |
|          | Editing Notes with a MIDI Keyboard                 | 87 |
|          | Editing Note Velocity Using Hyper Draw             | 90 |
|          | Editing MIDI Continuous Controller Events          | 93 |
|          | Editing in the Event List                          | 05 |
|          | Lesson Review                                      | 10 |
| Lesson 6 | Programming Drums 21                               | 13 |
|          | Programming a Drum Pattern in Ultrabeat            | 14 |
|          | Changing the Groove in the MIDI Editors            | 29 |
|          | Creating a Snare Roll Using the Hyper Editor       | 37 |
|          | Converting a MIDI Sequence into an Audio Region 24 | 46 |
|          | Converting an Audio Region into a                  |    |
|          | Sampler Instrument Track.                          | 48 |
|          | Lesson Review 2 <sup>1</sup>                       | 51 |
|          |                                                    | ~1 |

| Lesson 7 | Manipulating Tempo and Time Stretching 253                |
|----------|-----------------------------------------------------------|
|          | Matching the Project Tempo to an Audio Region's Tempo 254 |
|          | Working with Apple Loops 257                              |
|          | Inserting Tempo Changes and Curves                        |
|          | Creating Apple Loops                                      |
|          | Change the Playback Pitch and Speed with Varispeed 269    |
|          | Time Stretching and Tempo Matching                        |
|          | with Flex Time Editing                                    |
|          | Creating a Turntable or Tape Slowdown Effect 279          |
|          | Lesson Review                                             |

### Arranging and Mixing

| Lesson 8 | Arranging and Preparing for the Mix 285  |
|----------|------------------------------------------|
|          | Previewing the Song 286                  |
|          | Using Existing Material to Fill In Parts |
|          | Adding and Deleting Sections 308         |
|          | Muting Elements                          |
|          | Cleaning Up Noisy Recordings 315         |
|          | Lesson Review                            |
|          |                                          |
| Lesson 9 | Mixing                                   |
|          | Previewing the Final Mix 330             |
|          | Using the Amp Designer 330               |
|          | Using the Pedalboard 339                 |
|          | Adjusting Levels                         |
|          | Choosing Pan Positions 351               |
|          | Choosing EQ Settings 355                 |
|          | Using Delay and Reverberation            |
|          | Using Dynamic Processing Plug-ins        |
|          | A Few Tips and Tricks 375                |
|          | Lesson Review                            |

| Lesson 10  | Automating the Mix and Using Control Surfaces . 379<br>Creating and Editing Offline Automation 380 |
|------------|----------------------------------------------------------------------------------------------------|
|            | Recording Live Automation 392                                                                      |
|            | Using Control Surfaces 401                                                                         |
|            | Exporting the Mix 405                                                                              |
|            | Lesson Paview 407                                                                                  |
|            | Lesson Review                                                                                      |
| Lesson 11  | Troubleshooting and Optimization 409                                                               |
|            | Making Backups                                                                                     |
|            | Solving Audio and MIDI Routing Problems                                                            |
|            | Optimizing Hardware Performance                                                                    |
|            | Addressing Unexpected Behaviors                                                                    |
|            | Lesson Review                                                                                      |
|            |                                                                                                    |
| Appendix A | Using External MIDI Devices 449                                                                    |
|            | Configuring MIDI Hardware 450                                                                      |
|            |                                                                                                    |
| Appendix B | Keyboard Shortcuts (U.S. Preset) 461                                                               |
|            | Transport Controls                                                                                 |
|            | Zooming                                                                                            |
|            | Tools                                                                                              |
|            | Channel Strip, Track, and Region Operations 463                                                    |
|            | Views                                                                                              |
|            | Automation 466                                                                                     |
|            | Finder                                                                                             |
|            |                                                                                                    |
|            | Glossary                                                                                           |
|            | Index                                                                                              |

This page intentionally left blank

# Getting Started

Welcome to the official Apple Pro Training Series course for Logic Pro 9 and Logic Express 9. This book is a comprehensive introduction to professional audio production with Logic Studio. It uses real-world music and hands-on exercises to teach you how to record, arrange, mix, produce, and polish audio and MIDI files in a professional workflow. So let's get started!

# The Methodology

This book takes a hands-on approach to learning the software, so you'll be working through the project files and media on the accompanying DVD. It's divided into projects that methodically introduce the interface elements and ways of working with them, building progressively until you can comfortably grasp the entire application and its standard workflows.

Each lesson in this book is self-contained, so you can jump to any lesson at any time. However, each lesson is designed to support the concepts learned in the preceding lesson, and newcomers to audio production should go through the book from start to finish. The first seven lessons, in particular, teach basic concepts and are best completed in order.

### **Course Structure**

The book is designed to guide you through the music production process as it teaches Logic. The lessons are organized into two sections:

### Building a Song: Lessons 1-7

In this section, you'll learn the fundamentals of building a song. Lesson 1 starts you out with an overview of the entire process. You'll get familiar with the interface and the various ways to navigate a project while building a song from scratch using Apple Loops, and then arranging, mixing, and exporting the song to an MP3 file.

In each of the following lessons, you'll focus on a single topic in detail. You'll start by learning how to come up with the building blocks of your musical project: recording, editing, and programming both audio and MIDI files. Finally, you'll manipulate the project tempo, stretch audio files, and apply time and pitch effects.

### Arranging and Mixing: Lessons 8-11

In Lessons 8–10, you'll arrange and mix audio and MIDI files into a final project: adding and deleting sections, muting elements, eliminating noise, adjusting levels, panning, EQing, adding reverb, and automating the mix. You'll also learn how to use hardware control surfaces to manipulate various parameters.

Lesson 11 concludes your exploration of Logic by describing useful troubleshooting techniques that can improve your Logic system's reliability and efficiency. You'll learn

effective backup procedures, how to resolve audio and MIDI routing problems, and ways to optimize your hardware. Appendix A covers how to use external MIDI devices, and Appendix B lists a wealth of useful keyboard shortcuts.

### **Using the DVD Book Files**

The *Apple Pro Training Series: Logic Pro 9 and Logic Express 9* DVD (included with the book) contains the project files you will use for each lesson, as well as media files that contain the audio and video content you will need for each exercise. After you transfer the files to your hard disk, each lesson will instruct you in the use of the project and media files.

### **Installing Logic**

The exercises in this book require that you install Logic Studio or Logic Express along with the default content pre-selected in the installer. To install Logic Studio or Logic Express, insert the first installation DVD in your computer, double-click the installer, and follow the installer's instructions to complete the installation.

**NOTE** ► If you have already installed Logic Studio but did not install some of the content, you can run the installer again and choose to install only the Logic Studio Content.

### Using Default Preferences and the U.S. Key Command Preset

All the instructions and descriptions in this book assume that you are using the default set of preferences (unless instructed to change them) and the U.S. key command preset. If you have changed some of your preferences or have not selected the factory U.S. key command preset, you may not get the same results described in the exercises. To make sure you can follow along with this book, it's best to revert to the initial set of Logic preferences and choose the U.S. shortcut preset before you start the lessons. Keep in mind that when you initialize your preferences, you will lose your custom settings, and later you may want to reset your favorite preferences manually.

1 From the main menu bar, choose Logic Pro > Preferences > Initialize All Except Key Commands.

A confirmation message pops up.

**LOGIC EXPRESS** ► When instructed to choose an item from the Logic Pro menu, choose the same item from the Logic Express menu.

2 Click Initialize.

Your preferences are initialized. To choose your key commands preset, you need to open the Key Commands window.

3 In the main menu bar, choose Logic Pro > Preferences > Key Commands.

The Key Commands window opens.

- 4 Click the Options pop-up menu and choose Presets > U.S.
- **5** Close the Key Commands window.

### **Screen Resolution**

If you are using a small screen resolution, some of the project files may appear different on your screen than they do in the book. When you open a project, if you can't see the whole Arrange window, move the window until you can see the three window controls at the left of the title bar, and click the zoom button (the third button from the left) to make the window fit the screen.

When using a small screen resolution, you may also have to zoom or scroll more often than instructed in the book to perform some of the exercise steps. In some cases, you may have to temporarily resize or close an area of the Arrange window to perform an action in another area.

### **Installing the Logic Lesson Files**

On the DVD, you'll find a folder titled Logic 9 Files, which contains three subfolders: Lessons, Media, and Apple Loops for Logic Express Users. The first two folders contain the lessons and media files for this course. (See the section "Instruction for Logic Express Users" for an explanation of the third folder.) Make sure you keep these two folders together in the Logic 9 Files folder on your hard disk. If you do so, Logic should be able to maintain the original links between the lessons and media files.

1 Insert the *Logic Pro 9 and Logic Express 9* DVD into your DVD drive.

- **2** Drag the Logic 9 Files folder from the DVD to your desktop to copy it. The Media folder contains about 3 GB of media.
- **3** Wait for the "Copy" Progress indicator to close, and eject the DVD to make sure that you don't work with the files on the DVD, but with the files you copied on your desktop.

Each lesson will explain which files to open for that lesson's exercises.

### **Instructions for Logic Express Users**

If you're using Logic Express 9, most of the instructions in this book are exactly the same as those for Logic Pro 9. When there are differences, you'll find a note in the exercises addressed specifically to Logic Express users. Keep in mind that Logic Express doesn't come with the same instruments, effects, and sound library as Logic Studio, and sometimes your screen may look different from the pictures in this book (for example, you may see different settings in the Library, different Apple Loops in the Loop Browser, and different names on tracks and channel strips).

To install files from the *Logic Pro 9 and Logic Express 9* DVD, follow the instructions in the previous section and then install the additional Apple Loops as explained in the steps below.

LOGIC EXPRESS ► The additional Apple Loops for Logic Express Users were taken from the Remix Tools, Rhythm Section, and World Music Jam Packs, which come standard with Logic Studio. The loop Trip Hop Jungle Beat 01 was modified to use a GarageBand instrument available to Logic Express users and sounds different from the original Trip Hop Jungle Beat 01 included in the Remix Tools Jam Pack.

1 Open Logic Express.

The Templates dialog opens (if you have used Logic Express before, and a Logic project automatically opens, skip to step 4).

**2** Click the Empty Project template.

An empty template opens, and a New Tracks dialog comes down from the Arrange window's title bar. Don't worry about the settings in that dialog; you just need to create at least one track (of any kind) to continue.

**3** In the New Tracks dialog, click Create.

The dialog disappears and a track is created.

4 From the main menu bar, choose Window > Loop Browser.

The Loop Browser opens.

**5** Close the main Arrange window underneath, and keep only the Loop Browser open so that you can see your desktop.

You may need to move the Loop Browser aside to see the Logic 9 Files folder on your desktop.

6 Double-click the Logic 9 Files folder on your desktop, and double-click Apple Loops for Logic Express Users.

You should see a folder named "Drag to Loop Browser."

7 Drag the folder "Drag to Loop Browser" onto the Loop Browser window.

|                |                |                 | -<br>•           |     |              |         |           |               |              |
|----------------|----------------|-----------------|------------------|-----|--------------|---------|-----------|---------------|--------------|
| Bounc          | e Regions Boun | ce Colors N     | otes Lists Media |     |              |         |           | •             |              |
| Bin            | Loops          | Library         | Browser          |     | 000          | A       | pple Loop | s for Logic E | xpress Users |
| View: Show All | ; ] s          | ignature: 4/4 🛟 |                  | · · |              | ::: ≣   |           | O             | ] ✿-         |
| Scale: Any     | : 9.           |                 |                  |     | T DEVICES    |         | 1         |               |              |
| Reset 🕲        | Acoustic       | Bass            | All Drums        |     | Macintosh    | HD      |           |               |              |
| Favorites 🌮    | Electric       | Guitars         | Kits             |     | La Mer       |         | Drag t    | Loop Brows    | or           |
| All            | Clean          | Piano           | Beats            |     | Audio        | speaker | Drag t    | D LOOP BIOWS  |              |
| Rock/Blues     | Distorted      | Elec Piano      | Shaker           |     | Audio        |         |           |               |              |
| Electronic     | Dry            | Organ           | rambourine       | •   | ▼ PLACES     |         |           |               |              |
| World          | Processed      | Jynths          | Percussion       | •   | Desktop      |         |           |               |              |
| Urban          | Grooving       | Strings         | Bell             |     | Documents    | s       |           |               |              |
| Jazz           | Melodic        | Horn            | Timpani          |     | davidpro     |         |           |               |              |
| Country        | Relaxed        | Woodwind        | Cymbal           |     | Application  | ns      |           |               |              |
| Cinematic      | Intense        | Brass           | Vinyl            |     | Pictures     |         |           |               |              |
| Orchestral     | Cheerful       | Mallets         | FX               |     | Movies       | 13      |           |               |              |
| Experimental   | Dark           | Vibes           | Textures         |     | Logic Pro F  | leip    |           |               |              |
| Single         | Arrhythmic     | Clavinet        | Jingles          |     | ► SEARCH FOR | 0       |           |               |              |
| Ensemble       | Dissonant      | Slide Guitar    | Vocals           |     |              |         |           |               |              |

A green + (plus) sign appears at the mouse pointer, indicating that you can release the mouse button to install the Apple Loops.

8 In the "Adding Loops to the Loop Browser" dialog, click "Move to Loops Folder" to install the Apple Loops.

### **System Requirements**

Before using *Apple Pro Training Series: Logic Pro 8 and Logic Express 9*, you should have a working knowledge of your Macintosh and the Mac OS X operating system. Make sure that you know how to use the mouse and standard menus and commands, and also how to open, save, and close files. If you need to review these techniques, see the printed or online documentation included with your system.

- Mac computer with an Intel processor
   1 GB of RAM (2 GB or more highly recommended)
   Display with 1280 x 800 or higher resolution
   Mac OS X v10.5.7 or later
   QuickTime 7.6 or later
   DVD drive for installation
- ► USB musical keyboard (or suitable MIDI keyboard and interface) to play software instruments
- ► Low-latency multi-I/O audio interface highly recommended for audio recording

### **About the Apple Pro Training Series**

*Apple Pro Training Series: Logic Pro 9 and Logic Express 9* is both a self-paced learning tool and the official curriculum of the Apple Pro Training and Certification Program. Developed by experts in the field and certified by Apple, the series is used by Apple Authorized Training Centers worldwide and offers complete training in all Apple Pro products. The lessons are designed to let you learn at your own pace. Each lesson concludes with review questions and answers summarizing what you've learned, which can be used to help you prepare for the Apple Pro Certification Exam.

For a complete list of Apple Pro Training Series books, see the ad at the back of this book or visit www.peachpit.com/apts.

## **Apple Pro Certification Program**

The Apple Pro Training and Certification Program is designed to keep you at the forefront of Apple's digital media technology while giving you a competitive edge in today's everchanging job market. Whether you're an editor, graphic designer, sound designer, specialeffects artist, or teacher, these training tools are meant to help you expand your skills.

Upon completing the course material in this book, you can become a certified Apple Pro by taking the certification exam at an Apple Authorized Training Center. Successful certification as an Apple Pro gives you official recognition of your knowledge of Apple's professional applications while allowing you to market yourself to employers and clients as a skilled, pro-level user of Apple products.

For those who prefer to learn in an instructor-led setting, Apple offers training courses at Apple Authorized Training Centers worldwide. These courses, which use the Apple Pro Training Series books as their curriculum, are taught by Apple Certified Trainers and balance concepts and lectures with hands-on labs and exercises. Apple Authorized Training Centers have been carefully selected and have met Apple's highest standards in all areas, including facilities, instructors, course delivery, and infrastructure. The goal of the program is to offer Apple customers, from beginners to the most seasoned professionals, the highest-quality training experience.

For more information, please see the ad at the back of this book, or to find an Authorized Training Center near you, go to training.apple.com.

### **Resources**

*Apple Pro Training Series: Logic Pro 9 and Logic Express 9* is not intended as a comprehensive reference manual, nor does it replace the documentation that comes with the application. For comprehensive information about program features, refer to these resources:

- ► The *Logic Pro 9 User Manual* and the *Logic Express 9 User Manual*. Accessed through the Logic Help menu, the *User Manual* contains a complete description of all features. The other documents available in the Logic Help menu can be valuable resources as well.
- ► Apple's website: www.apple.com.
- ► Logic Pro Help's website, an online community of Logic users moderated by the author of this book, David Nahmani: www.logicprohelp.com.

# Lesson FilesLogic 9 Files > Lessons > 04 Rock SongTimeThis lesson takes approximately 60 minutes to complete.GoalsRecord MIDI performancesQuantize MIDI recordingsMerge a MIDI recording with an existing MIDI regionRecord MIDI in take foldersPunch record a MIDI recordingCapture a performance as a recordingRecord MIDI using Step Input mode

Filter incoming MIDI events

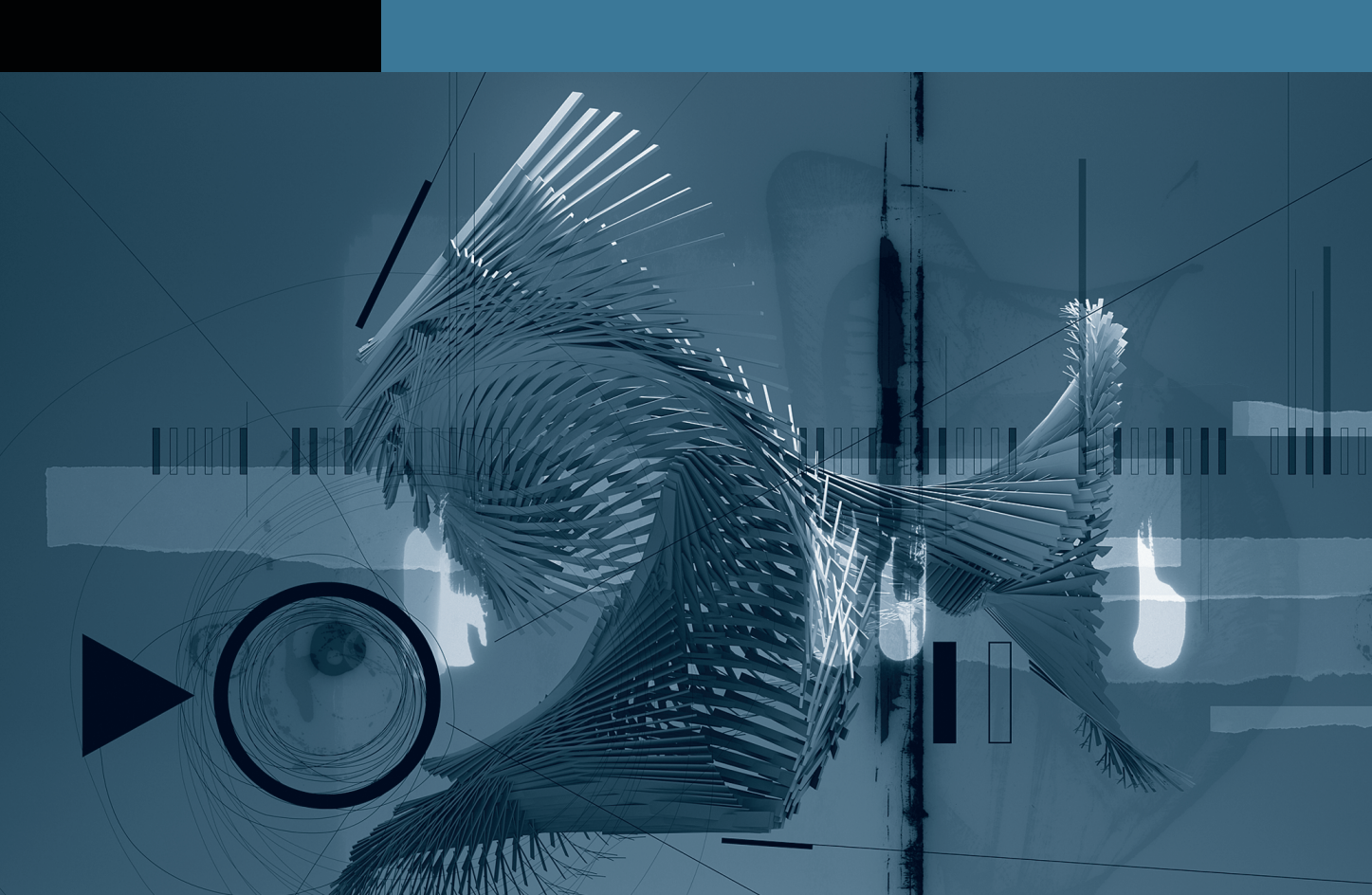

# Lesson 4 Recording MIDI

MIDI (the Musical Instrument Digital Interface) was created in 1983 to standardize the way electronic musical instruments communicate. Today, MIDI is extensively used in the music industry, from cell phone ringtones to major-label albums. Most TV and film orchestra composers use MIDI to sequence large software sound libraries, getting ever closer to productions that sound like a real orchestra.

MIDI sequences can be compared to piano rolls, the perforated paper rolls once used by mechanical player pianos. Like the punched holes in piano rolls, MIDI events do not contain audio. They contain note information such as pitch and velocity. To produce sound, MIDI events need to be routed to a software instrument or to an external MIDI instrument.

There are two basic types of MIDI events: MIDI note events that trigger musical notes, and MIDI continuous controller (MIDI CC) events that control parameters such as volume, pan, or pitch bend.

For example, when you hit C3 on a MIDI controller keyboard, the keyboard sends a Note On MIDI event. The Note On event contains the pitch of the note (C3) and the velocity of the note (which indicates how fast the key was struck, measuring how hard the musician played the note). By connecting the MIDI controller keyboard to Logic, you can use Logic to route the MIDI events to a virtual software instrument or to an external MIDI instrument. The instrument reacts to the Note On event by producing a C3 note, and the velocity typically determines how loud the note sounds.

**MORE INFO** ► To learn more about the MIDI standard specification, visit the MIDI Manufacturers Association website at http://www.midi.org/.

### **Recording MIDI**

In Logic, the techniques used to record MIDI are very similar to the techniques you used to record audio in Lesson 2. When a MIDI controller keyboard is connected to your computer, and its driver is properly installed (some devices are class-compliant and don't require a driver installation), you can use that keyboard to record MIDI in Logic. Logic automatically routes all incoming MIDI events to the record-enabled software instrument or external MIDI track.

**TIP** If you don't have a MIDI controller keyboard, press the Caps Lock key on your computer keyboard to turn your Mac keyboard into a polyphonic MIDI controller keyboard. A representation of your computer keyboard is displayed, showing the letter keys assigned to musical notes. The number keys allow you to choose the octave range, and the lower row of keys lets you choose the note velocities. Keep in mind that you may need to disable the Caps Lock keyboard to access some of Logic's key commands. Press the Caps Lock key again to disable the Caps Lock keyboard.

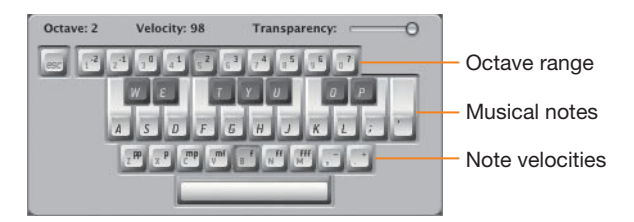

To record a MIDI performance triggering a software instrument, you need to create a software instrument track, insert an instrument plug-in or choose a channel strip setting from the Library, and click Record.

**1** Go to Logic 9 Files > Lessons and open the **04 Rock Song** project.

That project has a single audio track with a drum loop, which will provide a timing reference to record your new instrument.

2 At the top of the track list, click the New Tracks button (+) (or press Command-Option-N).

The New Tracks dialog appears.

3 Make sure that Number is set to 1, Type is set to Software Instrument, and Open Library is selected. Then, click Create.

| ► Global Tracks + + |                          |                 |                  |                                              |   |
|---------------------|--------------------------|-----------------|------------------|----------------------------------------------|---|
| 1 Drums IRM         | S Pure Rock Drumset 01 2 | • • • • • • • • | <b>┝ ┝ ┝ ┝ ┝</b> | <b>┝                                    </b> | - |
| 2 inst 1 R M        | 6                        |                 |                  |                                              |   |

A software instrument track is created, and it is automatically record-enabled. The Library opens, displaying software instrument channel strip settings.

By default, audio tracks have a blue icon and audio regions are blue. Software instruments have a green icon and MIDI regions are green.

4 Choose a channel strip setting from the Library.

For this exercise, choose 05 Keyboards > 01 Electric Piano > Suitcase V2.

**LOGIC EXPRESS** ► For this exercise, choose 05 Keyboards > 01 Electric Pianos > Tines Electric Piano, and in the following exercises, substitute Tines Electric Piano when you see Suitcase V2.

In the Inspector, the software instrument channel strip loads the necessary plug-ins. In the Arrange area, the name *Suitcase V2* is displayed on the Inst 1 track header.

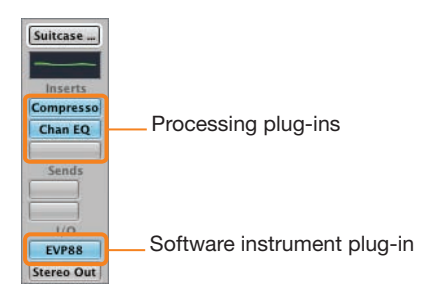

While audio channel strip settings contain only processing plug-ins, software instrument channel strip settings also contain the software instrument plug-in. On the channel strip, the software instrument plug-in is loaded in the Instrument slot of the I/O section.

5 Play some notes on your MIDI controller keyboard.

You should hear the electric piano. In the Transport bar's MIDI In display, the incoming MIDI note events are displayed as notes are played. If you play a chord, the display shows the chord name.

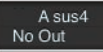

You are now ready to record, but first open the Piano Roll Editor so that you can see the MIDI notes appear as you record them.

6 At the bottom of the Arrange area, click the Piano Roll button (or press P).

The Piano Roll Editor opens in the editing area.

- **7** Go to the beginning of the project.
- 8 In the Transport bar, click the Record button (or press R).

The playhead jumps back one bar, giving you a four-beat count-in with an audible metronome click before recording starts. The Bar ruler turns red to indicate that Logic is recording.

**9** When you can see the playhead, play some notes.

Play a simple bass line in an eighth-note pattern. You will record more notes in that region later in this lesson.

| ► Global Trac                                                                                                    | icks        | (F) (E) -              |                  |                | Í      |       | 3   | <br>( | # | 1     |     | >  |
|----------------------------------------------------------------------------------------------------|-------------|------------------------|------------------|----------------|--------|-------|-----|-------|---|-------|-----|----|
| -                                                                                                    | Drums [     | RMS                    | Pure Rock Dru    | mset 01 🕮      |        | . h.h | .   | - h-h | L |       | LL  |    |
|                                                                                                    | Á.          |                        |                  |                |        |       | Ţ   |       |   |       | rr. |    |
|                                                                                                    | Suitcase V2 |                        |                  | _              |        |       |     |       |   |       |     |    |
|                                                                                                    |             |                        |                  |                |        |       |     |       |   |       |     |    |
| ~                                                                                                    |             |                        |                  |                |        |       |     |       |   |       |     |    |
| @                                                                                                    |             | Edit <b>*</b> Function | ns 🔻 View        | • off (3840)   | ;] Q   | )     |     |       |   |       |     |    |
|                                                                                                    |             | Edit <b>T</b> Function | ns 🔻 View<br>1.3 | • off (3840)   | 2 v    | )     | 2.3 | 3     |   |       | 3.3 | .* |
| Global     Global     Global                                                                                                    |             | Edit 🔻 Function        | ns 🔻 View        | ▼ off (3840)   | 2<br>2 |       | 2.3 | <br>3 |   | 1 7 7 | 3.3 |    |
| ▶ Global                                                                                                    |             | Edit <b>•</b> Function | ns 🔻 View<br>1.3 | ▼ ] off (3840) | ;) [ q |       | 2.3 | 3     |   |       | 3.3 |    |
| Global     Global     Global . |             | Edit <b>v</b> Function | ns v View<br>1.3 | ▼   off (3840) | ;) [ Q |       | 2.3 | 3     |   |       | 3.3 |    |
| Clobal Clobal C3                                                                                                    |             | Edit • Function        | ns v View<br>1,3 | v) off (3840)  | ;) Q   |       | 2.3 | 3     |   |       | 3.3 |    |
| Ca<br>Ca<br>Ca<br>Ca                                                                                                    |             | Edit 🔻 Function        | ns • View<br>1.3 | v) off (3840)  | ;) Q   |       | 2.3 | 3     |   |       | 3.3 |    |

When you play the first MIDI note, a new MIDI region with a red halo is created on the record-enabled Suitcase V2 track. The region's length constantly updates to include the most recent MIDI event played.

The MIDI notes appear in the Piano Roll Editor as you record them.

**10** Stop recording.

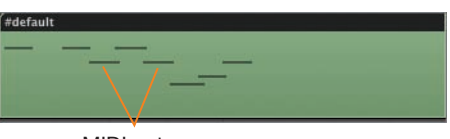

MIDI notes

In the MIDI region, the notes are displayed as small beams.

**11** Go back to the beginning and listen to your MIDI recording.

If you are not happy with your performance, you can undo it (Command-Z) and try again.

**TIP** If you record-enable several software instrument tracks, incoming MIDI events will be routed to all record-enabled tracks, allowing you to layer the sounds of several instruments.

### **Quantizing MIDI Recordings**

If you are not happy with the timing of your MIDI performance, you can correct the timing of the notes. The time-correction process is called *quantization*. To quantize a MIDI region, you choose a grid resolution from the Quantize menu in the Region Parameter box. Each note inside the region will snap to the nearest position on the chosen grid.

### **Quantizing MIDI Regions**

In the following exercise, you will quantize the recording you made in the previous exercise to correct its timing, so that the piano notes are in sync with the drums.

**1** Make sure the new #default MIDI region is selected.

First, you'll rename the region so that you can easily identify it later.

**2** In the Inspector's Region Parameter box, double-click the name of the region and enter *Piano*.

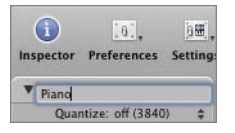

The region is renamed Piano.

Now choose the Quantize value, which determines the resolution of the grid used to quantize the notes.

3 Set the Quantize parameter to 1/8-Note while looking at the notes in the Piano Roll Editor.

| ▼ Piano       | 1/6-Note  |
|---------------|-----------|
| Quantize      | 1/8-Note  |
| Q-Swine       | 1/12-Note |
| Loor          | 1/16-Note |
| Transposition | 1/24-Note |

All the MIDI notes snap to the nearest eighth note.

**4** Go to the beginning and start playback.

You can hear your performance, perfectly in time with the drums. Unless of course the performance timing was really poor, in which case some of the notes may not snap to the desired 1/8 note.

In Logic, quantizing is a nondestructive operation. You can always go back to the way the performance was originally recorded.

5 With the Piano region selected, open the Quantize parameter menu and choose "off (3840)."

The MIDI notes return to their original recording positions.

**MORE INFO**  $\triangleright$  The (3840) indicator identifies the shortest resolution of Logic's MIDI sequencer, the tick. When the time signature is 4/4, there are 3840 ticks in a bar (or 240 ticks in a sixteenth note). When Quantize is set to "off (3840)," the notes snap to the closest tick.

6 From the Quantize parameter menu, choose 1/8-Note again.

The notes snap back to the grid.

**MORE INFO**  $\triangleright$  The Quantize menu also offers Swing settings. The Swing settings delay the position of every other note in the grid to obtain a swing, or shuffle groove, common in many music genres such as blues, jazz, hip-hop, and house music. The amount of delay goes from no delay (A = no swing) to a lot of delay (F = hard swing). For example, 8B Swing will subtly delay the second eighth note of each beat.

### **Setting a Default Quantization Grid**

You can set a default quantization value so that any new recording will automatically be quantized to that grid resolution. This is very useful if you are not confident of your timing chops. Since the Quantize setting is nondestructive, you can always adjust it or turn it off for that region after the recording is done.

1 Click in the background of the Arrange area.

All regions are deselected, and the Region Parameter box now displays the MIDI Thru settings. The MIDI Thru parameter settings are automatically applied to any new MIDI region that you record. **2** Set the Quantize parameter to 1/16-Note.

| ▼ MIDI Thru   | 1/8-Note  |  |
|---------------|-----------|--|
| Quantize      | 1/12-Note |  |
| Q-Swing       | 1/16-Note |  |
| Loop          | 1/24-Note |  |
| Transposition | 1/32-Note |  |

**3** Select the Piano region.

The Region Parameter box displays the region's name and settings. You can see the Quantize setting you applied to that region in the previous exercise: 1/8-Note.

4 Press Delete.

The region is deleted.

**5** Go to the beginning of the track and click the Record button (or press R).

Record a new simple bass line as you did previously.

6 Stop recording.

In the Piano Roll Editor, the notes immediately snap to the nearest 1/16 note. The new MIDI region is selected, and the Region Parameter box now displays its parameters: Quantize is automatically set to 1/16-Note, the MIDI Thru Quantize setting you set in step 2.

7 Set the Quantize parameter to "off (3840)."

The notes return to their original recorded positions.

8 Set the Quantize parameter back to 1/16-Note.

### **Merging Recordings into a MIDI Region**

Sometimes you may want to record a MIDI performance in several passes. For example, when recording piano, you can record only the left hand and then record the right hand in a second pass. Or, when recording drums, you can record the kick drum in the first pass, the snare in a second pass, and the hi-hat in a third pass.

In Logic, when recording MIDI events on top of an existing MIDI region, you can choose to merge the new events with the existing ones.

### **Recording into a Selected MIDI Region**

In the previous exercise, you recorded a simple bass line onto a piano track. Now you will play chords as you listen to the bass line and record the new chords inside the same MIDI region. First, you will choose the correct recording setting to merge your new recording with the selected region.

- 1 In the Toolbar, click the Settings button and choose Recording.
- 2 Under MIDI, set Overlapping Recordings to "Merge with selected regions."

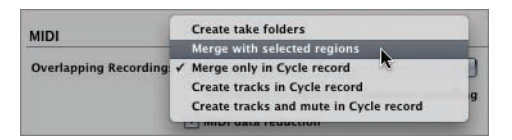

Now you only have to select the existing MIDI region before recording, and the new notes will be recorded inside the selected region.

- **3** Make sure the Piano region is still selected.
- **4** Go to the beginning and start recording.

Try to play some chords that complement the bass line you recorded previously.

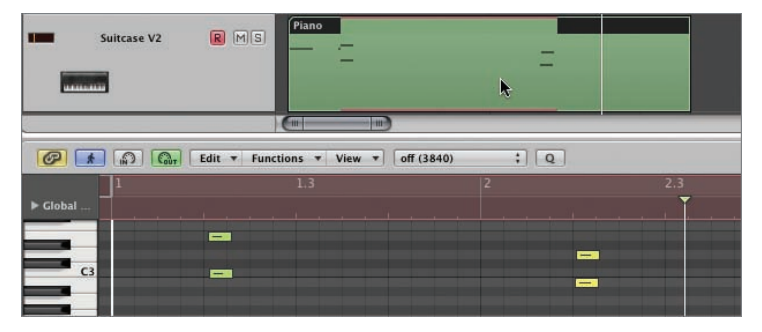

**NOTE** While you are recording, you are temporarily recording a new region on top of the existing one. The new region will be merged with the existing one as soon as you stop recording. The Piano Roll Editor displays the contents of the new region you are recording, and although the contents of the existing region are not displayed while you are recording, you can still hear the existing notes played back.

### **5** Stop recording.

The new recording is merged with the existing region and you can see all the notes in the Piano Roll Editor. (You might have to scroll or resize the Piano Roll Editor window to see all the notes.) Note that the notes you just recorded snap to the nearest 1/16 note, the default quantize resolution you chose in the previous exercise.

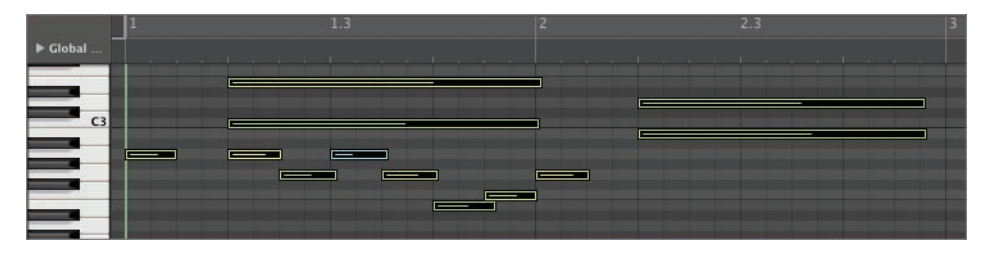

**TIP** You can also use this technique to add MIDI Controller events such as pitch bend or modulation to a region after you have recorded the MIDI notes.

### Merging Recordings in Cycle Mode

Recording in Cycle mode allows you to continuously repeat the same section and only record new events when you are ready. This can be very useful when recording a drum pattern, for example. When repeating a one-bar or two-bar section, you can add new elements to the pattern during each pass of the cycle, while listening to everything that you have recorded.

When you are recording in Cycle mode, notes recorded in all consecutive passes of the cycle are merged into a single MIDI region. In this exercise, you will use Cycle mode to record drums—first recording the kick, then the snare, then the hi-hat.

1 In the Arrange area, mute both existing tracks.

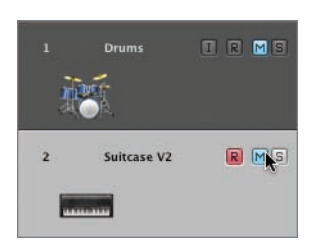

Remember that you can click the Mute button on the first track header and drag down the mouse to mute both tracks.

**2** At the top of the track list, click the New Tracks button (+) (or press Command-Option-N).

The New Tracks dialog appears.

**3** Make sure that Number is set to 1, Type is set to Software Instrument, and Open Library is selected. Then, click Create.

This time, you will insert the software instrument in the Inspector, on the Arrange channel strip.

4 In the I/O section of the channel strip, click the Instrument slot.

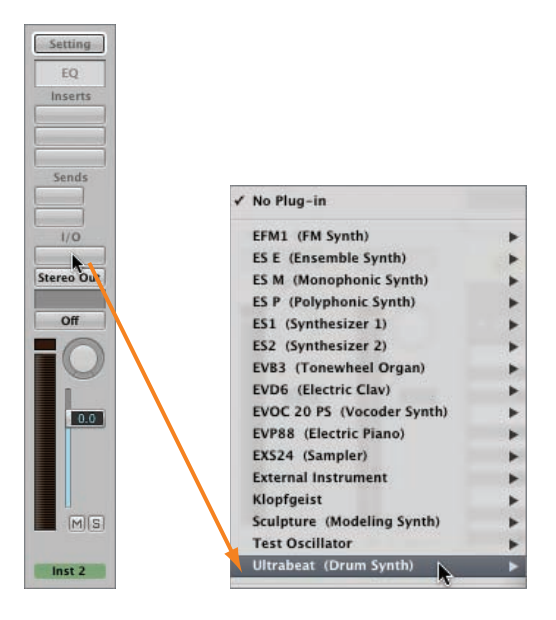

A menu appears, allowing you to choose one of Logic's software instruments.

**5** Choose Ultrabeat (Drum Synth).

NOTE ► When you place your pointer over Ultrabeat (Drum Synth), a menu opens on the right that allows you to choose between Stereo and Multi-Outputs. For now, do not use the lower-level menu, and simply choose Ultrabeat (Drum Synth). By default, a stereo Ultrabeat will be inserted. The Ultrabeat plug-in is inserted in the Instrument slot of the channel strip, and the Ultrabeat plug-in window opens.

6 Close the Ultrabeat window.

**MORE INFO** ► For now, you will use Ultrabeat to produce drum sounds as you record MIDI in Cycle mode. In Lesson 6, "Programming Drums," you will use the Ultrabeat interface to program a drum pattern.

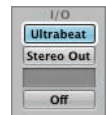

Notice the white frame around the Ultrabeat plug-in on the channel strip. A white frame indicates the selected section of the channel strip, whose settings are automatically displayed in the Library. The Library now displays Ultrabeat settings.

7 In the Library, choose 01 Drum Kits > Funk Boogie Kit.

Wait a few seconds while Ultrabeat loads the kit. When the kit is fully loaded, the drum kit name is displayed on the track 3 track header in the Arrange area.

Selecting a software instrument track automatically record-enables it, but the instrument is not always in live mode. (An instrument in live mode requires more CPU resources) When an instrument is not in live mode, the first note you play will take about 100 ms (milliseconds) to trigger the instrument, which is then placed in live mode.

You can put an instrument in live mode by sending any MIDI event to it (playing a dummy note, moving the modulation wheel, and so on) or by clicking the Record Enable button in its track header.

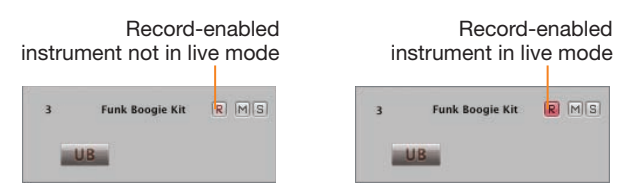

First, locate the notes on your controller keyboard that trigger the kick, the snare, and the hi-hat. In Ultrabeat, you will use the following:

- C1: kick
- ► E1: snare
- ▶ F#1: hi-hat
- 8 Play the lowest C note on your MIDI controller while watching the MIDI Activity display in the Transport bar.

If the MIDI In display doesn't show a C1, press your MIDI controller keyboard Octave Up and Down buttons until the lowest C plays a C1.

**NOTE** ► If your MIDI keyboard has a C lower than C1, locate the C1 on a higher octave.

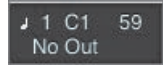

**MORE INFO** ► If you are using the Caps Lock keyboard, press 4 to set the right octave, and press A to trigger a C1 MIDI note.

When you can trigger a kick with C1, locate E1 (two white notes to the right) to play the snare and F#1 (the next black note to the right) to play the hi-hat.

**9** In the Bar ruler, click the cycle area.

Cycle mode turns on, and the cycle area is shown as green.

**10** Resize the cycle area so that it spans one bar starting at the beginning of the song.

| ► Global Tracks        | ↓<br>↓<br>↓                     |
|------------------------|---------------------------------|
|                        | Cycle Range 1111<br>Length 1000 |
| 3 Funk Boogie Kit R MS |                                 |

You will now record the drums, one at a time.

**11** Click in the background of the Arrange area.

The Region Parameter box displays the MIDI Thru parameters.

- **12** Set the Quantize parameter to 1/8-Note.
- **13** Start recording.

You hear a four-beat count-in before the playhead reaches the beginning of the cycle area. Play two C1 notes: one on the first beat, one on the third beat. In the Piano Roll Editor's Bar ruler, the first beat is on 1, the third beat on 1.3 (bar 1, beat 3).

| Scotter and read                           |                  |                   |                   |                   |
|--------------------------------------------|------------------|-------------------|-------------------|-------------------|
| ▶ Global Tracks                            |                  | ++                | ▶ <u></u>         | <u></u>           |
| Suitcase V2                                | RMS              | no<br>            |                   |                   |
| Funk Boogie Kit                            | R MS             |                   |                   |                   |
|                                            |                  |                   |                   |                   |
|                                            | C                |                   |                   |                   |
| (2) (1) (1) (1) (1) (1) (1) (1) (1) (1) (1 | Edit ¥ Functions | ▼ View ▼ 0ff (38- | 40) <b>;</b> ][Q] | *recording        |
|                                            | Edit V Functions | ▼ View ▼ 0ff (38- | 40) : Q           | *recording<br>2.3 |
| Clobal                                     | Edit + Functions | ▼ View ▼ 0ff (38- | 40) ; ] [Q_]      | *recording<br>2.3 |

When a new cycle begins, you can hear the kick drum notes you just recorded. Notice that the notes snap to the nearest 1/8 note because you chose that grid resolution for your default MIDI Thru parameters.

You have all the time in the world before you continue to record. As long as you don't play anything, there are no MIDI events, and Logic keeps cycling over the existing region, playing back your kick drums. If you feel the need to practice the snare before recording, you can return to play mode while cycling continues.

**14** Click the Play button (or press Shift-Return).

Logic is no longer in record mode (and the metronome stops clicking), but playback continues as Logic repeats the cycle area without interruption. Notice that the two C1 notes are now quantized to the grid.

On your MIDI keyboard, locate the snare (E1) and practice a snare pattern. Try to hit the snare on beats 2 and 4.

**15** Click the Record button.

Playback continues without interruption, but Logic reenters record mode.

16 Click your drum region on track 3 to select it. When you feel ready, record the snare.

When the playhead jumps to the beginning of the cycle, you can see the two kick notes and the two snare notes in the Piano Roll Editor.

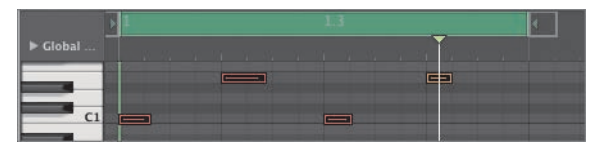

Use the same techniques to record your hi-hat (F#1) on every eighth note in the same MIDI region.

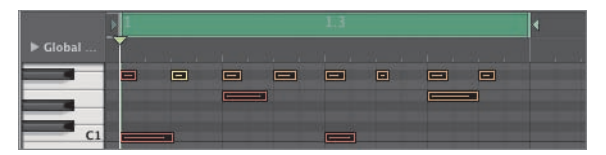

### **17** Stop recording.

The merge MIDI-recording techniques you used in the two previous exercises provide a lot of flexibility and allow you to take your time, recording a single part of a performance. These techniques will work in many situations. For example, consider recording a violin or cello on a software instrument track; then, on a second pass, record the movements of the pitch bend wheel to add vibrato to some of the notes.

### **Recording MIDI Takes**

When you want to nail a performance or experiment with various musical ideas, you can record different takes and later choose the best one. The techniques to record MIDI takes are similar to the techniques you used to record audio takes in Lesson 2. You can record over an existing MIDI region, or you can use cycle recording to record one take for each pass of the cycle.

Cycle mode should still be turned on from the previous exercise. Let's record takes in Cycle mode and experiment using different melodies for a bass line.

1 In the Transport bar, hold down the Record button and choose Recording Settings from the pop-up menu.

The Recording Project Settings window opens.

2 In the MIDI area, from the Overlapping Recordings pop-up menu, choose "Create take folders."

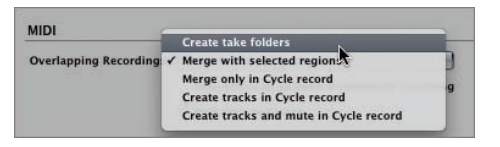

- 3 Close the Project Settings window.
- **4** In the Arrange area, unmute track 1 (Drums/Audio 1) and mute track 3 (Funk Boogie Kit/Inst 2).
- **5** Create a new software instrument track and open the Library.
- 6 In the Library, choose 03 Bass > 02 Electric Bass > Aggressive Fretless.

**LOGIC EXPRESS** ► Choose 03 Bass > 02 Electric Bass > Rock Fretless, and in the following steps, use Rock Fretless instead of Attitude Bass.

**7** Start recording and play a different melody for each pass of the cycle until you have three or four takes.

A MIDI take is recorded for each pass of the cycle where you play MIDI notes. If you don't play anything for a whole cycle, no take is recorded. The takes are packed into a take folder.

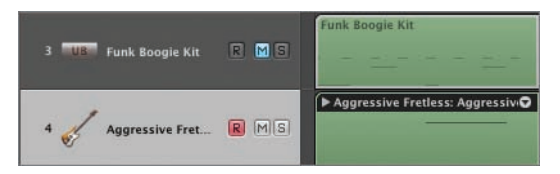

When a new cycle begins, the take you just recorded is automatically muted. You can listen to it by switching to play mode.

8 Click the Play button (or press Shift-Return).

You are now in play mode, and you can hear the last take you recorded.

9 Open the take folder menu and choose the take you want to hear.

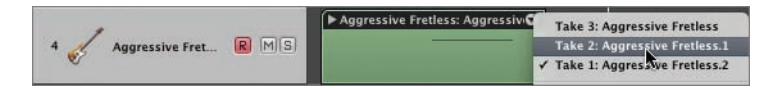

You can also double-click the take folder to open it and click the take you want to hear. Double-click the take folder to close it.

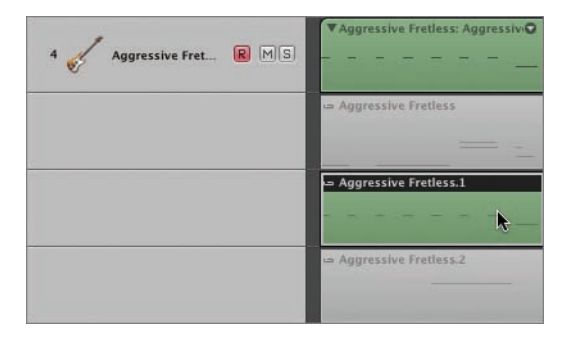

**MORE INFO** > Unlike audio take folders, you cannot comp the takes in a MIDI take folder.

**10** Stop playback and turn off Cycle mode.

### **Using Punch Recording**

You can use the punch-on-the-fly and autopunch techniques you learned for audio recording to punch on MIDI recordings. The only difference is that you'll have to turn on the Replace mode.

In the next exercise, you will record a piano performance, and then use both the Replace and Autopunch modes to rerecord a section of the performance.

- **1** Mute the Aggressive Fretless track.
- 2 Select and unmute the Suitcase V2 track.

The track is record-enabled, and the MIDI region on the track is selected. If you have several MIDI regions on that track, all the regions are selected.

**NOTE** > Make sure that Cycle mode is turned off. If Cycle mode is turned on, selecting a track selects only those regions within the cycle area (and the regions that overlap the cycle area).

**3** Press Delete.

All the selected MIDI regions are deleted.

4 Press Record, play your keyboard for four or five bars, and stop the recording.

You will now correct a bar of your performance.

**5** Click both the Autopunch and Replace buttons.

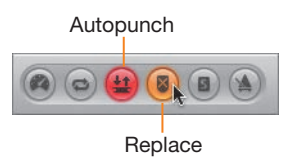

In order to merge the new events you are going to record over the Autopunch area with the existing region on the track, you need to change your recording settings back to the default settings. 6 In the Transport bar, hold down the Record button and choose Recording Settings from the pop-up menu.

The Recording Project Settings window opens.

- 7 In the MIDI area, from the Overlapping Recordings pop-up menu, choose "Merge only in Cycle record."
- 8 In the Bar ruler, adjust the Autopunch area around a section of the Piano that you want to record over.

| ► Global Tracks    | + +    |                                                                                     |
|--------------------|--------|-------------------------------------------------------------------------------------|
| 1 Trums            | I R MS | Pure Rock Drumset 01 2 Punch Range 2 1 1 1<br>Punch Range 2 1 1 1<br>Length 1 0 0 0 |
| 2 Suitcase V2      | r Ms   | #default                                                                            |
| 3 UB Funk Boogie K | it RMS | Funk Boogle Kit                                                                     |

Make sure the Autopunch area is placed over a section of the piano performance you captured in the previous exercise.

- **9** Go to the beginning of the project and make sure the Suitcase V2 track is still recordenabled.
- **10** Click the Record button and start playing right away.

On the Piano track, the section below the Autopunch area is deleted.

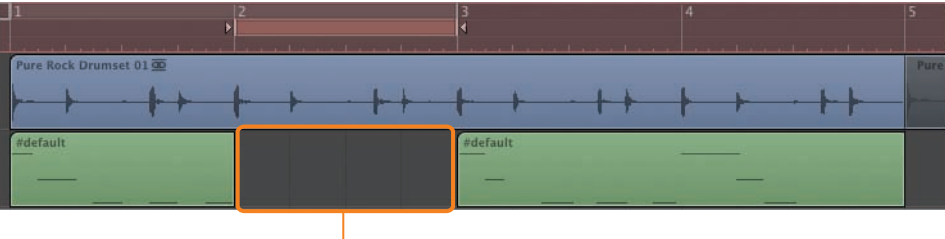

Notes are deleted.

You can hear the notes you are playing over the previous recording, but only the notes played within the Autopunch area are recorded inside the MIDI region.

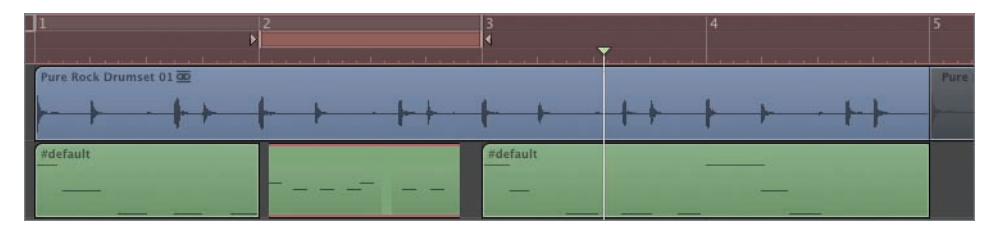

**11** Turn off the Autopunch and Replace modes.

### **Using Step Input Recording**

Instead of recording a real-time performance, you can record notes one at a time. In Step Input mode, you position the playhead and play a note or chord on your MIDI keyboard. The note(s) are recorded, and the playhead moves one step ahead, waiting for the next note(s).

This mode is very useful for recording complex musical phrases that you can't perform in real time, such as complicated chord patterns or really fast arpeggios (a great technique for dance music).

**1** Select the Suitcase V2 track and press Delete.

All the regions on the track are deleted.

**TIP** If you don't want to select the regions on a track when selecting the track, hold down Option as you select the track.

You start by creating an empty MIDI region using the Pencil tool (as the Commandclick tool). You will step-record notes inside that new region.

- **2** Press Esc and Command-click the Pencil tool.
- **3** Command-click the Suitcase V2 track between bars 1 and 2.

| ▶ Global Tracks | + +    | 1                      | 2             |
|-----------------|--------|------------------------|---------------|
| 1 Drums         | I R MS | Pure Rock Drumset 01 亟 | <u>∲ ∳ ∳-</u> |
| 2 Suitcase V2   | r Ms   | #default               |               |

The Pencil tool creates an empty one-bar MIDI region.

4 Resize the region so that it is four bars long.

| ► Global Tracks | + +    |                             | 5         |
|-----------------|--------|-----------------------------|-----------|
| 1 Drums         | t r ms | Pure Rock Drumset 01 20<br> | Pure Rock |
| 2 Suitcase V2   | R MISI | (#default                   | <b>.</b>  |
|                 |        | Funk Boogie Kit             |           |

**5** At the upper left of the Piano Roll Editor, click the MIDI In button.

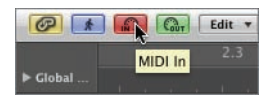

The button turns red and MIDI Step Input Recording is turned on.

**MORE INFO** ► You can also enable Step Input Recording in the Score Editor or the Event List.

- **6** Go to the beginning of the project.
- 7 Play a single note on your MIDI keyboard.

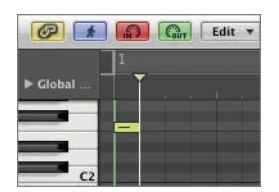

A 1/16 note is recorded at the playhead position, and the playhead moves forward one 1/16 note. The recorded note has the pitch and velocity of the note you played. The length of a step is identified by the division setting in the Transport bar, below the time signature.

8 In the Transport bar, click the division setting and drag down until it reads /8.

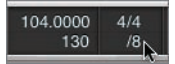

In the Piano Roll Editor, the grid resolution is the same as the division setting. The vertical grid lines are now placed at eighth-note intervals.

**9** Play a chord.

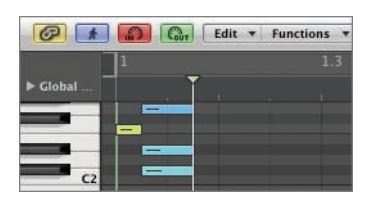

An eighth-note chord is recorded at the playhead position, and the playhead moves forward one eighth note.

You can also use the Step Input Keyboard to exercise more control over your step input recordings.

**10** From the main menu bar, choose Options > Step Input Keyboard.

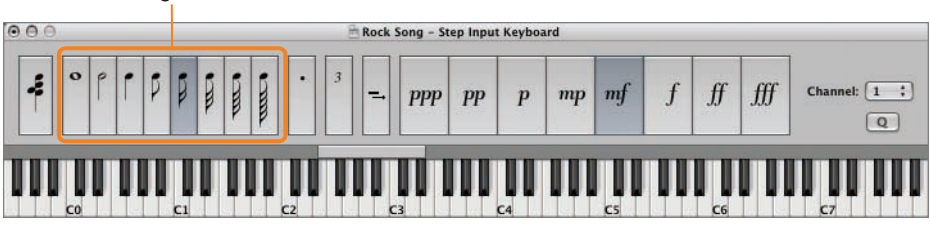

Note-length buttons

The floating Step Input Keyboard appears. The selected note-length button overrides the division setting in the Transport bar.

**11** On the Step Input Keyboard, click the quarter-note button.

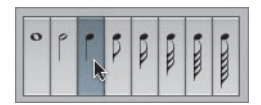

**12** Play a note.

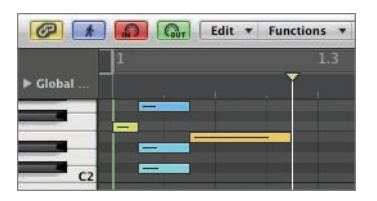

A quarter note is recorded at the playhead position, and the playhead moves forward one quarter note.

If you were recording a quarter-note pattern and wanted to record a single half note, you could click the half-note button, record your half note, and click the quarter-note button again to record the next quarter note.

An easier way is to use the Sustain Insert Note button.

**13** Play a note and hold down the key on your MIDI keyboard.

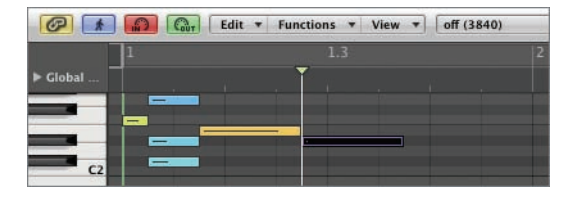

A quarter note is recorded. You need to hold down the MIDI key for the next step, so that the note you are recording remains selected in the Piano Roll Editor.

**TIP** You can also release the key on your MIDI keyboard and click the inserted note to select it.

14 On the Step Input Keyboard, click the Sustain Inserted Notes button.

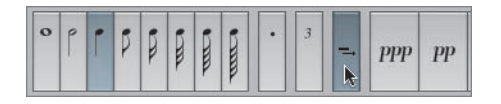

The selected note is lengthened by a quarter note, so it is now a half note. You can click the Sustain Inserted Notes button several times to lengthen the selected notes by the current step length. You can now release the key on your MIDI keyboard.

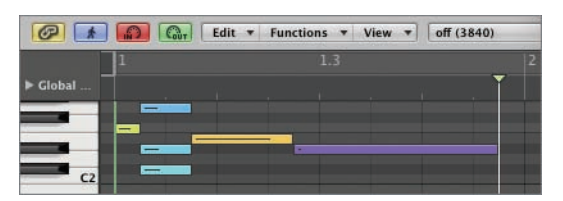

Now let's record quarter notes starting on bar 2.

**15** With the pointer positioned over the lower half of the Piano Roll Bar ruler on bar 2, hold down the mouse button.

The playhead snaps to bar 2.

**16** Play three notes, one at a time.

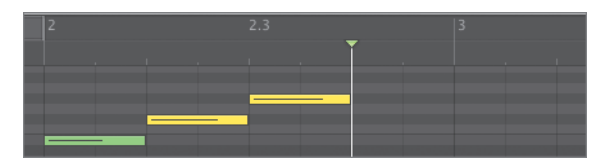

Now you want to insert a quarter-note rest.

**17** On the Step Input Keyboard, click the Sustain Inserted Notes button.

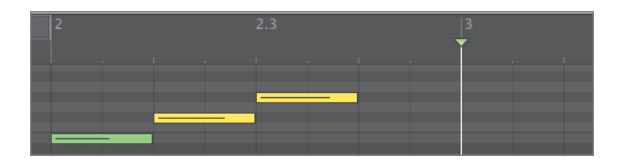

The playhead jumps forward one quarter note. When no notes are selected, the Sustain Inserted Notes button makes the playhead move one step ahead, and you can resume step input recording.

Try using step input recording techniques to record fast 1/16-note arpeggios or even crazy chord patterns. With a little experimentation, you will quickly end up with cool musical phrases that couldn't possibly be performed live.

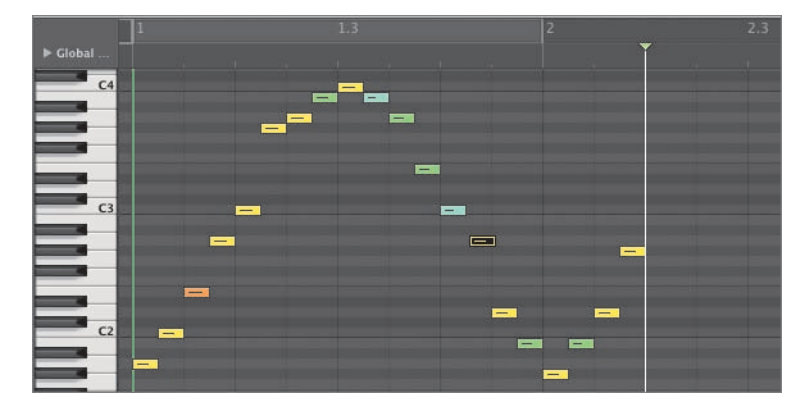

**18** Click the MIDI In button to turn off Step Input recording, and close the Step Input keyboard window.

### **Filtering Incoming MIDI Events**

Sometimes your MIDI controller keyboard sends MIDI events that you may not want to record in Logic. Maybe you are using a faulty MIDI keyboard that generates random pitch bend events, or your keyboard is sending aftertouch MIDI events when you apply pressure to the keys, but the instrument you are recording does not react to aftertouch.

Logic allows you to filter out undesired incoming MIDI events so that they are not recorded. Since input filter settings are project settings, you can adjust them to filter various types of events in different projects.

1 In the Toolbar, click the Settings button and choose MIDI from the pop-up menu.

2 Click the Input Filter tab.

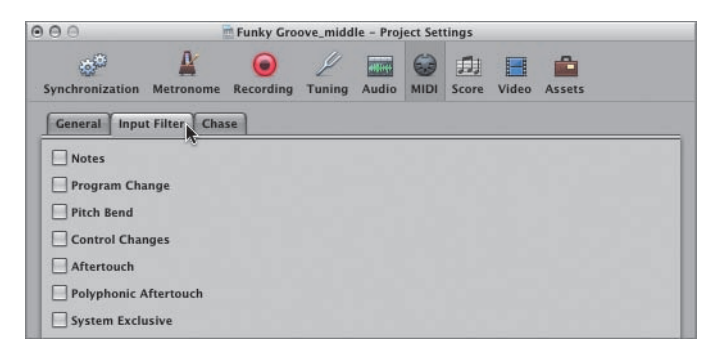

In this tab, you can select the MIDI events you want to filter.

3 In the Arrange area, click the Suitcase V2 track header.

The track is selected and record-enabled.

- Play some notes on your MIDI controller keyboard and move the pitch bend wheel.You can hear the note pitches change as you move the pitch bend wheel.
- **5** In the MIDI Project Settings window's Input Filter tab, select Pitch Bend.
- 6 Play some notes on your MIDI controller keyboard and move the pitch bend wheel.

This time the pitch bend MIDI events are filtered at their input into Logic, and your pitch bend wheel movements have no effect on the pitch of the notes you play.

Separating the MIDI data from the audio signal produced by the instrument allows for very flexible recording. Throughout this lesson you quantized your notes to a grid and chose to merge new recordings into an existing MIDI region or to record separate takes in a MIDI take folder. You also used step input recording to enter notes one step at a time, without the pressure of recording a real-time performance.

After a MIDI performance is recorded, you can still change the sound of the instrument independently of the MIDI events, or edit the MIDI events independently of the instrument's sound. Those vast sound- and performance-editing possibilities take you to a new realm of experimentation. Enjoy it!

**MORE INFO** ► To learn how to use external MIDI instruments with Logic, read the Appendix, "Using External MIDI Devices."

### **Lesson Review**

- 1. How does Logic route incoming MIDI events?
- 2. How can you time-correct a MIDI region?
- 3. How do you choose the default quantize settings for new MIDI recordings?
- 4. How do you record MIDI takes?
- 5. What do you need to do before you can punch in on a MIDI track to replace a portion of a MIDI region?
- 6. How do you turn on Step Input mode?
- 7. When recording in Step Input mode, identify two ways you can adjust the step length.

### Answers

- 1. All incoming MIDI events are routed to the record-enabled track(s).
- 2. In the Inspector's Region Parameter box, choose a grid resolution value from the Quantize menu. The MIDI notes in the region will snap to the nearest position on the chosen grid.
- 3. Deselect all regions to choose the MIDI Thru parameters in the Region Parameter box.
- 4. Open the Recording project settings and choose Overlapping Recordings > Create take folders, and then record on top of an existing record, or record in Cycle mode.
- 5. You need to turn on the Replace mode.
- 6. Click the MIDI In button in the Piano Roll Editor, Score Editor, or Event List.
- 7. In the Transport bar, adjust the division setting; or open the Step Input Keyboard and use the note-length buttons.

# Index

### A

accents, 226-229 AD (analog-to-digital) converter, 60 Adaptive Limiter plug-in, 372-375 Add Device button, 449 Add Every Downbeat command, 224 Add Every Upbeat command, 224 aftertouch, 206-207 AIFF format, 95 All Drums button, Loop Browser, 19, 267 Alternative tempo maps, 262-266 Amp Designer choosing amp model, 331-333 customizing amp model, 334-339 overview of, 330 analog signal, to digital data stream, 60 analog-to-digital (A/D) converter, 60 Analyzer button, Channel EQ plug-in, 357 Apple Loops browsing and previewing loops, 18-22 creating, 266-269 defined, 257-258 overview of, 18 setting key signature using, 261-262 troubleshooting audio output, 422-424 using Loop Browser, 258-261 Arrange area, Arrange window continuously repeating section, 26-29 cutting and copying audio regions, 117-121 cutting section, 310-312 defined, 17 deselecting all regions in, 25 dragging loop onto, 21 looping and positioning regions in, 29 - 32zooming whole arrangement, 39-40 Arrange channel strip, 370-371 Arrange window, 15-18 arrangements, building adjusting loop repetitions, 36-37 arranging middle section, 37-39 copying and resizing regions, 32-36 ending song, 39-44 looping and positioning regions, 29-32 saving work and undoing actions, 29 arranging and mixing adding introduction, 308-310 cutting section, 310-312 experimenting with order of regions, 294-296 filling in Bass track, 290-294 humanizing percussion part, 304-308 muting elements, 313-315 packing regions into folders, 297-300

previewing song, 286-289 reducing noise using Soundtrack Pro, 322-326 reducing wah noise from Guitar track, 319-321 removing snare leakage from Kick track, 315-319 review Q & A, 326-327 slicing and doubling percussion, 300-304 Assignment section, Ultrabeat, 215-216, 219-222 Attitude Bass track, 170, 176, 189, 190, 196 Audio Bin adding introduction, 310 deleting unused audio files from, 121-123 using, 72-73 viewing takes recorded in Cycle mode, 79 audio drivers, disabling at startup, 444 audio files creating digital, 60-61 deleting unused, 121-123, 138-139 detecting tempo of, 254-255 matching project tempo to, 278-279 previewing for quantizing drum recording, 124-127 saving selection as new, 131-133 Audio Files folder, 412-413 Audio MIDI Setup, 448-452 Audio Preferences, see Preferences, Audio audio routing problems, solving bypassing audio interface, 424-426 checking audio input, 427-430 restoring audio output, 422-424 audio, recording. see recording audio Auto Set Locators, 348 Auto Zoom (Control-Z), 382 automatic backups, 410-414 automating mix adjusting volume of section, 380-387 creating decrescendo, 387-390 creating pan automation, 390-392 exporting mix, 405-407 recording live automation. see recording live automation review Q & A, 407 using control surfaces, 401-405 using offline automation. see offline automation Automation button, 381-382 Automation Parameter menu, 381, 383, 390, 398, 404-405 Automation Preferences, 403 automation tracks, Arrange area, 381-387, 397-399

automation, keyboard shortcuts for, 464–465 Autopunch mode, 88–92, 158–160 aux sends, adding reverb using, 363–367

### В

B key (Media button), 122, 178, 248, 310 background noises. see noisy recordings, cleaning up backups importance of, 410 preferences files, 442-443 project files, 414-417 project folders to external devices, 420 - 421rebuilding project files using, 417-420 saving project and automatic, 410-414 Balance control. see Pan/Balance control Band On/Off button, Channel EQ plug-in, 357 Bar ruler adding introduction using, 308-310 automating volume using Hyper Draw, 199 ending song using, 39 exporting mix using, 53 filling in Bass track using, 290 Piano Roll Editor's, 164, 170 previewing song using markers, 286 previewing takes for comping, 103 red, indicating that Logic is recording, 71 toggling Autopunch mode in, 85, 90, 92 toggling Cycle mode in, 79, 84, 114, 153, 310 vellow, indicating Solo mode, 288 Bass button, 27 Bass track, 290-296. see also Attitude Bass track bit depth Audio Bin, 73 digital recording and, 61-62 setting, 62-64 blue loops, Loop Browser continuously repeating section, 27, 29 creating, 266-269 defined, 21 bouncing exporting automated mix, 405-406 exporting mix, 53-55 region in place, 246-247 Broadcast Wave File (BWF, or WAVE), 95 Browser tab, 124-127 buffer size, setting I/O, 93-94 Built-in Audio (or Output), 424

bus adding reverb using aux sends, 364-367 using compressor and limiter on master channel strip, 370-375 BWF (Broadcast Wave File), 95 Bypass button, 69

Cabinet label, Pedalboard, 342 CAF (Core Audio Format), 95 Caps Lock key, Mac, 142 Catch mode, 306-307 Channel EQ plug-in, 355-361 channel pressure (C-Press) events, 206-207 channel strips adjusting levels, 47-49, 345-351 adjusting recording level, 69 checking audio input on, 427-430 choosing pan positions, 352-355 choosing Ultrabeat, 214-215 creating MIDI recording, 143 external MIDI, 454 keyboard shortcuts for, 461-462 preparing song for mixing, 45-46 previewing loops, 21-22 using compressor and limiter on master, 370-375 using processing plug-ins, 49-51 white frame indicating selected section of, 152 Claps track humanizing percussion part, 304-308 slicing and doubling percussion part, 300-304 Click & Ports layer, Environment window, 434-435 clip detector, 68-70 Clipboard, copying automation to, 199 color customizing in Piano Roll Editor, 172 regions or takes, 92 Column view, Loop Browser, 258 Command-8 (open Environment window), 434 Command-A (select all), 30, 418 Command-B (bounce), 53 Command-click (mute/unmute all tracks Track Mute button), 110-113, 118 Command-D (Desktop), 15, 54, 302, 411 Command-Down Arrow (opening selected application), 12 Command-H (hide application with key focus), 411 Command-Option-Control-A (Automation Quick Access), 402-405 Command-Option-N (create new tracks), 65, 143, 151 Command-R (repeat regions/events), 35, 38-39, 303 Command-S (save), 14-15, 29, 34-35, 413 Command-Shift-F (pack folder), 297-299, 304-305

Command-Shift-U (unpack regions from folder), 448 Command-Shift-Z (redo), 235-236 Command-Tab (switch between applications), 411 Command-Z (Undo), 29, 123, 235-236 comp tracks, 75 comping takes overview of, 105-110 previewing, 102-105 compressor using, 368-370 using with limiter on master channel strip, 370-375 Compressor Threshold slider, 369 control surfaces for MIDI keyboards, 402 supported by Logic, 401 troubleshooting, 402 using Automation Quick Access, 402-405 Control-click (open shortcut menu), 224 Controller button, 207 Control-Z (Auto Zoom), 382 Convert Regions to New Sampler Track, 249 - 250converters, 60-61 copying audio regions in Arrange area, 117-121 notes with Pencil tool, 174-178 plug-ins, 52-53 regions, 32-33 Core Audio engine disabling audio drivers at startup, 444 reinitialized after choosing new I/O device, 64, 94 troubleshooting audio output, 423 Core Audio Format (CAF), 95 count-in, setting audio recording, 95-96 CPU, 94, 437-438 crescendo, creating, 244-245, 393-397 Crop button, 291 crossfades, 115-117, 120-121 curves creating decrescendo with volume automation, 389 inserting tempo, 265-266 using Hyper Draw, 195, 198 cutting audio regions in Arrange area, 117-121 section from song, 310-312 Cycle mode adding introduction, 308-310 continuously repeating section, 26-29 dragging Ultrabeat pattern to Arrange area, 231-232 merging MIDI recordings in, 150-155 preparing song for mixing, 44, 46-47 previewing takes for comping in, 104 recording MIDI takes, 156-157 recording takes, 77-79 turned off for punching on MIDI recordings, 158

turned off when bouncing entire song, 53

### п

decrescendo, creating, 190-192, 387-390 delay, during mixing, 361-367 Delete Unused (tracks), 300, 305 deleting additional takes on multiple tracks, 83-84 audio, 72 notes with Pencil tool, 174-178 unused audio files, 123 Denoiser plug-in, 319-321 destructive audio editing. see Sample Editor digital recording, 60-61 Direction Mixer plug-in, 354 distortion, avoiding, 344 Dock, 12-13 doubling, percussion part, 300-304 Down Arrow key, 20 downbeat, inserting notes on, 224 dragging, 32-33 drivers bypassing audio interface, 426 configuring MIDI hardware, 449 getting MIDI out, 432 restoring audio output, 423-424 using MIDI controller keyboard, 142 drum kit, 214-218, 351-355 drum recording, quantizing, 124-128 Drum Synth. see Ultrabeat (Drum Synth) drum tracks, adjusting levels, 345-351 drums, programming adding snare roll. see snare roll, in Hyper Editor changing groove in MIDI editors, 229-237 converting audio region into sampler instrument track, 248-250 converting MIDI sequence into audio region, 246-247 review Q & A, 251 in Ultrabeat. see Ultrabeat (Drum Synth) Dry slider, Tape Delay window, 363 dynamic processing plug-ins. see processing plug-ins, dynamic Ε Editing area, Arrange window, 16 editing audio assigning mouse tools, 110-113 comping takes, 105-110 deleting unused files, 121-123 destructively in Sample Editor, 131-137 manipulating waveforms with Flex tool, 128-131 MIDI, see MIDI, editing MIDI CC events. see MIDI CC

(continuous controller) events, editing overview of, 101-102 previewing takes for comping, 102-105

quantizing audio drum recording, 124 - 128

regions in Arrange area, adding fades, 114-117

regions in Arrange area, cutting and copying regions, 117-121 review Q & A, 138-139

Command-Shift-S (save as), 315-316

Effects section, Amp Designer, 337-338 Empty Project template, 13-14, 417-420 ending, arranging song, 39-44 EQ settings choosing, 355-361 customizing amp model, 334-337 processing plug-ins, 49-51 Esc (Escape) key, 111 event definitions, 201-202, 239-241 Event List cleaning up MIDI region, 205-207 dragging Ultrabeat pattern to Arrange area, 232 enabling Step Input mode in, 161 hiding type of event in, 206-207 quantizing note lengths, 208-210 events, Arrange window listing, 17-18 events, MIDI editing in Event List, 205-210 filtering incoming, 165-167 putting record-enabled instrument into live mode, 152 types of, 141-142 exporting mixes automated, 405-407 overview of, 53-55 external devices, backing up project folders to, 420-421 external MIDI devices choosing program remotely, 454-457 configuring MIDI hardware, 448-452 routing external MIDI tracks, 452-454

### F

fades adding to edit point between two regions, 120-121 adding to region, 114-117 speed, 280-282 Fast Forward button, 24, 287 Fast Rewind button, 24, 287 feedback, avoiding when recording, 64 File Browser, 124-127, 418-419 File size, Audio Bin, 73 files. see also project files deleting unused audio, 121-123 recording formats for, 95 Filter button, Event List Editor, 206 filtering incoming MIDI events, 165-167 Finder copying project folder to new location, 420 keyboard shortcuts, 465 opening, 12 previewing audio files in, 124 saving project, 411-414 switching to, 55 Finger tool, 67, 79 Flatten, 109-110 Flex Mode parameter, 128, 264, 273-274, 278-279 Flex tool, 128-131, 272-277 folders backing up to external devices, 420-421 Hierarchy button, 205-206, 307 closing, 307-308

opening, 297 packing regions into, 297-300, 304-305 saving project, 412 Format button, 365-366 format, recording file, 95-96 Forward button, 24-25, 70-71, 287 freeze process, 439-441, 444 frequency analyzer, Channel EQ plug-in, 357-360

### G

G key. see Global Tracks (G key) Gain knob, Adaptive Limiter, 373-374 Gain knob, Amp Designer, 333 Gain Reduction meter, Compressor, 369-370 gate time, adjusting note, 225-226 General MIDI (GM) device choosing program remotely, 454-457 creating custom hyper set for snare roll, 238-239 routing external MIDI, 453 General tab, Audio Preferences, 95 Global Tracks (G key) global Marker track, 286-289 global Signature track, 261-262 global Tempo track, 262-266 rebuilding project file, 418 toggling, 286 GM device. see General MIDI (GM) device Go to Beginning command (return key), 24-25, 77, 81 GoldVerb plug-in, 366 green loops, Loop Browser, 21, 267, 269 grid, setting default quantization, 147-148 grooves applying laid-back feel to snare, 232-234 changing in MIDI editors. see MIDI, changing groove in editors quantized vs. laid-back patterns for, 234-237 grouping tracks, adjusting levels by, 349-351 Guitar track, reducing wah noise, 319-321

### н

H key (Hide View), 89-90, 92 handclaps humanizing percussion part, 304-308 slicing and doubling percussion part, 300 - 304hard disks backing up project folders to external, 420-421 deleting unused audio files from, 121-123 optimizing hardware performance, 437-438 hardware configuring MIDI, 448-452 performance optimization, 436-441 HD meter, monitoring usage, 94

Home button, 124, 178, 254, 417 horizontal zoom in (Option-Control-Right Arrow), 43, 77 horizontal zoom out (Option-Control-Left Arrow), 39-40, 43 horn line, creating, 184-187 humanizing project applying laid-back feel to snare, 232-234 changing groove in MIDI editors, 229-237 editing velocities and accents, 225-229 percussion part, 304-308 using hi-hat notes, 236 using quantized vs. laid-back patterns, 234-237 Hyper Draw editing note velocity, 190-193 Hyper Editor vs., 200 pitch bend automation, 193-196 track automation vs. automation of, 380 volume automation, 196-200 Hyper Editor creating custom hyper set for snare roll, 237-241 drawing snare roll, 241-246 pan automation, 200-204 hyper sets, 201, 237-241

I/O buffer size, 93-94, 444 I/O Labels window, 428-429 IAC (Inter-Application Communication) buses, 449 Import button, 418 Import Project Settings, 419 Include Assets, 411-412, 420 initializing preferences, 441-442 input checking audio, 427-430 creating new track for recording, 65 filtering incoming MIDI events, 165-167 reassigning track, 81 recording multiple tracks, 80-81 Input Device, setting bit depth, 63-64 Input Scale, Adaptive Limiter, 373 Insert Silence Between Locators, 308 Inspector, Arrange window channel strip settings, 21 defined, 17 Region Parameter box. see Region Parameter box Track Parameter box, 127, 263 instruments, live mode, 152 Inter-Application Communication (IAC) buses, 449 interface bypassing audio, 424-426 checking audio input, 427-430 Logic, 15-18 Ultrabeat, 215 introduction, creating, 308-310

### J

Junction pointer, 119-120

### K

key signature, setting project's, 261-262 keyboard shortcuts (U.S. Preset) automation, 464-465 channel strip operations, 461-462 Finder, 465 Mac OS X, 55 navigation, 23-26 region operations, 461-462 tools, 460-461 track operations, 461-462 transport controls, 459-460 views, 463-464 zooming, 460 Kick track adjusting levels by grouping tracks, 349-351 adjusting levels of drum tracks, 345-346 previewing song, 287-289 removing snare leakage from, 315-319

### L

L (Loop checkbox), 30, 33, 38 labels, checking audio input, 428-429 laid-back patterns applying to snare, 232-234 quantized patterns vs., 234-237 Latch mode, live automation in, 397-399 latency, 68, 93-94 Left-Click tool, assigning, 110-113, 118 level fader, 47-49, 394-397 levels, choosing during mixing, 344-351 Library, routing external MIDI events using, 452-454 limiter, 370-375 Line tool crescendo for snare roll, 244 editing note velocities in Hyper Draw, 191 - 192pan automation in Hyper Editor, 203 - 204Link modes, Score Editor, 182-184 lists of events, Arrange window, 17-18 live automation. see recording live automation live mode, putting instrument into, 152 Logic, introduction to building arrangement. see arrangements, building exporting mix, 53-55 interface, 15-18 mixing song. see mixing navigation of project, 23-29 opening, 12-15 review Q & A, 56 starting project with Apple Loops, 18 - 22Loop Browser. see also Apple Loops blue vs. green loops in, 21 browsing and previewing loops, 18-22

continuously repeating section, 26-29 creating Apple Loops, 267-269 troubleshooting audio output, 422-424 using, 258–261 Loop checkbox (L), 30, 33, 38 Loop tool filling in Bass track, 294 packing regions into folders, 298, 300 using on multiple regions, 40-42 working with, 36 loops benefits of, 18 browsing and previewing, 18-22 cutting, 256-257 looping and positioning regions, 29-32 Μ

M key. see Mute tool (M) Mac OS X accessing sound preferences, 425-426 adjusting recording level, 68 exporting mix with key commands, 55 internal microphones, 61 turning keyboard into MIDI controller keyboard, 142 markers, 286-289 Marquee tool adjusting levels of drum tracks, 347-348 adjusting volume of section, 386 cutting loop, 256-257 filling in Bass track, 290-292 indicating playback position, 352 muting sections of instrument, 313-315 removing snare leakage from Kick track, 316 selecting portion of audio region, 117-119 master channel strips, 370-375 Master volume, Amp Designer, 333 Media button (B), 122, 178, 248, 310 Media, Lists, or Notes area of Arrange window, 18 menus, Loop Browser, 258 merging recordings, 149-155 metronome detecting tempo of audio file, 255-256 **MIDI**, 98 quantized patterns vs. laid-back patterns, 236 setting, 96-98 turned on when recording audio, 71 microphone preamps, 60-61, 68-70 microphones adjusting levels of drum tracks, 347 creating digital audio files, 60-61 customizing amp model, 336, 339 middle section, arranging, 37-39 MIDI (Musical Instrument Digital Interface) displaying notes on regions, 42 programming in Piano Roll Editor, 170-178

setting metronome, 98 solving routing problems, 430-436 troubleshooting MIDI In display, 432-436 troubleshooting MIDI Out routing, 430-432 MIDI CC (continuous controller) events adding to MIDI region, 150 MIDI Controls, 201 overview of, 141-142 MIDI CC (continuous controller) events, editing automating pan in Hyper Editor, 200-204 automating pitch bend using Hyper Draw, 193–196 automating volume using Hyper Draw, 196-200 overview of, 193 MIDI controller keyboards control surfaces for, 402 editing notes, 187-189 filtering incoming MIDI events, 165-167 previewing drum kit, 216-218 recording MIDI, 142-146 recording MIDI in Cycle mode, 150-155 Step Input mode, 161-165 using Ultrabeat Pattern mode, 221 MIDI Monitor, 432 MIDI Through parameters, Region Parameter box, 147-148, 154 MIDI, changing groove in editors applying laid-back feel to snare, 232-234 comparing quantized and laid-back patterns, 234-235 dragging pattern to Arrange area, 229-232 MIDI, editing in Event List, 205-210 MIDI CC events. see MIDI CC (continuous controller) events, editing note velocity using Hyper Draw, 190-193 notes with MIDI keyboard, 187-189 recorded MIDI sequence, 178-181 review Q & A, 210-211 using Score Editor, 181-187 MIDI, recording, 140-167 merging into MIDI region, 148-155 overview of, 141-142 quantizing, 146-148 review Q & A, 167 standard specification, 142 takes, 156-157 techniques for, 142-146 using punch recording, 158-160 using Step Input mode, 160-165 Mix switch, Pedalboard, 343 mix, exporting, 53-55

Mixer adjusting levels, 47-49 adjusting levels of drum tracks, 345-349 choosing pan positions, 352-355 closing to increase workspace, 20-21 panning instruments and copying plug-ins, 51-53 preparing for mixing, 44-47 using processing plug-ins, 49-51 Mixer button (X key), 44 Mixer pedal, Pedalboard, 342-343 mixing. see also arranging and mixing adding delay, 361-363 adding reverberation, 363-367 adjusting levels, 47-49, 345-351 automated. see automating mix choosing EQ settings, 355-361 choosing pan positions, 351-355 overview of, 328-330 panning instruments and copying plug-ins, 51-53 preparing for, 44-47 previewing final mix, 330 review Q & A, 376-377 tips and tricks for, 375-376 using Amp Designer, 330-339 using Pedalboard, 339-344 using processing plug-ins, 49-51. see also processing plug-ins, dynamic modifier keys, dragging using, 33 modulation effect, PedalBoard, 340 mono channel strips, 354, 365 Moog keyboard track, 313-315 mouse tools, assigning, 110-113 multiple tracks recording, 79-82 recording additional takes, 82-85 multi-timbral instrument, 453 Music view, Loop Browser, 258-259 Musical Instrument Digital Interface. see MIDI (Musical Instrument Digital Interface) Mute button, 47, 430 Mute tool (M) editing recorded MIDI sequence, 180 getting MIDI out, 431-432 muting sections of instrument, 313-315

### Ν

naming track, before recording it, 67 navigation continuously repeating section, 26–29 Transport buttons and key commands, 23–26 network MIDI ports, configuring, 449 New Tracks dialog creating software instrument track, 14 merging recordings in Cycle mode, 151 preparing track for recording, 65 recording MIDI, 143 recording multiple tracks, 80 routing external MIDI tracks, 452 No Overlap Drag mode, 117 nodes creating in Hyper Draw, 195, 197-199 Tempo track displaying changes as, 264-265 Noise Print, 323-324 noisy recordings, cleaning up reducing wah sound from Guitar track, 319-321 removing snare leakage from Kick track, 315-319 using Soundtrack Pro, 322-326 nondestructive editing, 113-115 note events, MIDI, 141-142 Note-length buttons, Step Input keyboard, 162-165 note-on MIDI event, 176, 190-193 notes applying laid-back feel to snare, 232-234 correctly placing or stretching with Flex tool, 272-277 deselecting single, 234 displaying Project or Track, 17-18 editing velocities and accents, 225-229 hiding note events in Event List, 206-207 inserting on every downbeat or upbeat, 224 randomizing positions of, 236 notes, MIDI copying and deleting with Pencil tool, 174 - 178creating with Pencil tool, 170-174 editing velocity using Hyper Draw, 190-193 editing velocity using Velocity tool, 176 - 178editing with MIDI keyboard, 187-189 editing with Score Editor, 181-187 quantizing lengths of, 208-210

### 0

offline automation adjusting volume of section, 380-387 creating decrescendo, 387-390 creating pan automation, 390-392 defined, 380 1/8 Note, 147 one-shot sounds, quantizing note lengths, 208-210 Open Library command, 14 opening File Browser, 124 folders, 297 Logic, 12-15 Loop Browser, 18 Mixer, 44 selected application, 12 take folder, 102 Templates dialog, 13 Tool menu, 111

Option-click (delete crossfade), 115 Option-Control-click (zoom out), 43, 107 - 108Option-Control-Down Arrow (vertical zoom in), 39, 43, 202 Option-Control-drag (zoom in), 43, 107 - 108Option-Control-Left Arrow (horizontal zoom out), 39-40, 43 Option-Control-Right Arrow (horizontal zoom in), 43, 77 Option-Control-Up Arrow (vertical zoom out), 43 Option-drag, 32-33 Output Device, setting bit depth, 63-64 Output sliders, Tape Delay window, 363 Output volume slider, Sound preferences, 426 output, restoring audio, 422-424 Overhead fader, 347 Overlapping Recordings, MIDI takes, 167

### F

P (Piano Roll button), 144 pan automation creating, 390-392 recording live automation in Latch mode, 397-399 using Automation Quick Access, 404 using Hyper Draw, 200-204 Pan control, choosing pan positions, 352-355 Pan/Balance control adjusting levels, 47 panning instruments, 51-52 slicing and doubling percussion part, 302 panning instruments automating in Hyper Editor, 200-204 choosing positions, 351-355 mixing songs, 51 parameters automation. see Automation Parameter menu Flex Mode. see Flex Mode parameter Region Parameter box. see Region Parameter box Track Parameter box, 127, 263 patterns, Ultrabeat, 221–225, 229–232 Peak button, 369 peak detector, channel strips, 47-48 Pedalboard, 339-344 Pencil tool copying/deleting notes, 174-176 creating empty-one bar MIDI region, 160 - 161creating markers, 286 creating notes, 170-174 drawing freehand automation, 198 drawing pan automation, 202 drawing snare roll, 241-246 percussion part humanizing, 304-308 slicing and doubling, 300-304

performance, optimizing hardware, 436-441 Piano Roll button (P key), 144 Piano Roll Editor changing groove in. see MIDI, changing groove in editors copying/deleting notes with Pencil tool, 174-178 creating notes with Pencil tool, 170 - 174defined, 170 editing MIDI CC events in. see MIDI CC (continuous controller) events, editing editing notes with MIDI keyboard, 188-189 importing MIDI file, 179 merging recordings in Cycle mode, 154-155 opening, 144 quantizing MIDI regions, 146-147 quantizing note lengths, 208-209 recording into selected MIDI region, 149 - 150recording MIDI, 144-146 Score Editor display vs., 169, 182, 188 setting default quantization grid, 147-148 using step input recording, 161-165 working with Hyper Draw. see Hyper Draw working with Hyper Editor. see Hyper Editor pitch changing with Varispeed, 269-272 dropping notes in Score Editor at desired, 185 editing notes with MIDI keyboard, 187-189 MIDI keyboards measuring, 176 programming in Piano Roll Editor, 171-172, 175 pitch bend automation, 193-196 playback position, indicating, 352 plug-in bypass automation, 400-401 plug-ins. see processing plug-ins Pointer tool applying fade, 116, 120-121 assigning mouse tools, 113 copying and deleting notes, 174-176 cutting and copying regions, 118-120 removing snare leakage from Kick track, 316 resizing audio tracks, 79 resizing new audio track, 67 polyphonic pressure (P-Press) events, 232 ports, configuring network MIDI, 449 Power Cycle, 433 Pre/Post EQ button, Channel EQ plug-in, 357 preferences initializing, 441-442 restoring, 442-443

Preferences, Audio bit depth, 62-64 bypassing audio interface, 424 checking audio input, 427 defined, 62 I/O buffer size, 93-94 recording file type, 95 turn off Software Monitoring, 67 Preferences, Automation, 403 Preferences, General assigning third tool to right mouse button, 113 Limit Dragging to One Direction, 175 project files in backup folder, 414 Presence knob, Amp Designer, 334-335 Preview Bypass Effect, Reduce Noise window, 324 previewing audio files for quantizing drum recording, 124-127 drum sounds in Ultrabeat, 214-218 final mix, 330 loops, 18-22, 26-29 song before arranging, 286-289 takes for comping, 102-105 processing plug-ins automating bypass, 400-401 copying, 52-53 creating MIDI recording, 143-144 mixing songs using, 49-51 processing plug-ins, dynamic overview of, 367-368 using compressor, 368-370 using compressor and limiter on master channel strip, 370-375 program, remotely choosing, 454-457 programming drums. see drums, programming in Piano Roll Editor, 170-178 progress window, 71 Project End, exporting mix, 53 Project File Backups folder, 414 project files backing up, 414-417 rebuilding, 417-420 saving, 410-414 troubleshooting corrupted, 443-444 troubleshooting MIDI In, 433-436 project folders, backing up to external devices, 420-421 project settings count-in, 95-96 defined, 62 metronome, 96-98 preference settings vs., 97 punching on MIDI recordings, 159 recording MIDI takes, 156 punching automatic, 88-92 on the fly, 86-88 on MIDI recordings, 158-160 overview of, 85

### Q

Quantize parameter, 146–148, 154, 234–237 quantizing audio regions, 124–128 individual notes, 181 laid-back patterns vs., 234–237 MIDI regions, 146–147 note lengths, 208–210 recording MIDI in Cycle mode using, 154 setting default quantization grid, 147–148 Quick Swipe Comping, 105–110 QuickTime, 330

### R

R key (record), 24, 70-71, 75-77 RAM, 410, 437-438 randomizing grooves, 236 percussion part, 305-308 regions, 294-296 velocities, 225-229 Read automation mode, 392, 397, 399 record command (R), 24, 70-71, 75-77 Record Enable button, 152, 429 recording audio additional takes on multiple tracks, 82-85 creating additional takes, 75-79 editing recorded MIDI sequence, 178-181 MIDI. see MIDI, recording multiple tracks, 79-82 overview of, 59 punching in and out, 85-92 review Q & A, 98-99 setting count-in, 95-96 setting file type, 95 setting I/O buffer size, 93-94 setting metronome, 96-98 setting up, 60-64 single tracks. see tracks, recording single takes. see takes, recording recording live automation in Latch mode, 397-399 plug-in bypass automation, 400-401 in Touch mode, 392-397 Reduce Noise window, 324 Region Parameter box copying and resizing regions, 33 looping and positioning regions, 30 quantized patterns vs. laid-back patterns, 234-235 quantizing audio regions, 127-128 quantizing MIDI regions, 146-148 recording MIDI in Cycle mode, 154 region-based automation, 193, 196

regions, audio adding fade-in or fade-out to, 115-117 applying speed fades to, 279-282 arranging middle section of, 37-39 changing color of, 92 converting into sampler instrument track, 248-250 converting MIDI sequence into, 246-247 copying and resizing, 32-36 creating blue Apple Loops with, 266-269 crossfading between two, 120-121 editing in Arrange area, 113-121 ending song, 39-44 experimenting with order of, 294-296 keyboard shortcuts for, 461-462 looping and positioning, 29-32 matching project tempo to tempo of, 254-257 moving individual note with Flex tool, 128 - 131packing into folders, 297-300 previewing multiple, in Solo mode, 287-289 quantizing, 124-128 selecting, 38 selecting portion of, 117-119 swapping positions of, 294-296 using Resize tool adjust start or end of, 34 viewing result of comp as, 109-110 regions, MIDI cleaning up, 205-207 converting sequence to audio region, 246 - 247creating green Apple Loops with, 267, 269 dragging pattern to Arrange area, 230-232 emptying with Pencil tool, 160 how notes are displayed on, 42 merging recordings in Cycle mode, 150-155 quantizing, 146-148 recording into selected, 149-150 remotely choosing program, 454-457 repetitions adjusting loop, 36-37 preparing song for mixing in Cycle mode, 44 previewing loops in section with continuous, 26-29 Replace mode, punching on MIDI recordings, 158-160 Resize tool, 34, 172 resizing Editing Area of Arrange window, 16-17 regions, 33-36 resolution, 64 Reverb Level, Amp Designer, 336-337 reverberation, 361-367 Revert to Saved command, 88-89 Rewind button, 24-26, 70-71, 287

Right-click tool menu, 113 Room fader, 347 routing external MIDI tracks, 452–454

### S

Sample Editor defined, 131 positioning audio region in Arrange area, 135-137 reversing sample, 133-135 saving selection as new audio file, 131-133 sample rate, 61-62, 73 sampler instrument, converting audio region into, 248-250 saving project backups, 414-417 every couple of steps, 29 for first time, 14-15 Logic's behavior when, 410-414 Scale menu, Loop Browser, 258 Scissors tool, 295, 300-301 Score Editor creating horn line in, 184-187 editing MIDI, 181 editing MIDI CC automation, 200 editing notes with MIDI keyboard, 187-188 enabling Step Input mode, 161 Link modes, 182-184 Search Results list, Loop Browser, 19 Set Locators button, 26, 231, 348 Setting button, 49-51 Shift key, key commands with, 175-176 Shift-click, 79, 234 Shift-Command-A (Applications folder), 12 Shift-Control (disabling snapping), 115 Shift-Control-click (applying fades with Pointer tool), 116 Shift-Control-drag (applying fades), 121 Shift-Enter (Play from Selection), 24-25 Shift-R (Record Toggle), 86-88 Shift-Return (Play button), 24 Shift-Tab (Arrange window areas), 16 Shift-W (open in Soundtrack Pro), 322 shortcut menus, accessing, 224 shuffle mode, 294-296, 305-308 Signature menu, Loop Browser, 258 Signature track, setting project's key, 261-262 single tracks, recording adjusting level, 68-70 preparing track, 64-67 recording audio, 70-72 using Audio Bin, 72-74 16-bit resolution, bit depth, 64 skip cycle area, 310-312 slicing Flex mode, 127-128, 264 slicing regions, Scissors tool, 295, 300-301 SMPTE timecode, 31 snapping, temporarily disabling, 115 snare adjusting levels of drum tracks, 346-347 applying EQ plug-in to, 361

applying laid-back feel to notes, 232-234 quantized vs. laid-back patterns, 234-237 removing leakage from Kick track, 315-319 snare roll, in Hyper Editor creating custom hyper set, 237-241 drawing with Pencil tool, 241-246 software instrument tracks converting audio regions into sampler, 248-250 creating, 14-15 creating MIDI recording, 143-146 inserting Ultrabeat on, 214 merging MIDI recordings in Cycle mode, 151-253 recording MIDI takes, 156-157 using green loops as MIDI regions on, 21-22 Software Monitoring, 67, 427 Solo button adjusting levels, 47-49 adjusting levels of drum tracks, 346 Autopunch recording process, 92 previewing drum sounds, 216 previewing song, 287, 289 solo only one channel strip from group, 356 taking all tracks out of Solo mode, 430 unsolo all channel strips in project, 355 Solo tool, 112-113 Sound Effects view, Loop Browser, 258 - 259Soundtrack Pro, reducing noise using, 322-326 Space Designer plug-in, 366-367 Spacebar (Stop button), 24-25 Speaker button, Audio Bin, 122 speaker cabinet, 334-335, 339, 342 speed applying speed fade-ins and fade-outs, 280-282 changing with Varispeed, 269-272 customizing amp model, Amp Designer, 338 Spinbox effect, PedalBoard, 340-341 Status icon, Audio Bin, 73 Step Input keyboard, 162-165 Step Input recording, 160-165, 166 step sequencer, Ultrabeat defined, 215 dragging pattern to Arrange area, 229-230 programming or editing patterns, 218-222 turning off to stop flange sound, 234 stereo channel strips, 354 Stereo Out channel strip, 371-372, 424, 429 Stop button (Spacebar), 24-25 Strip Silence, 317-319 Sustain Inserted Notes button, Step Input mode, 163-165 Swing settings, Quantize menu, 147 Synthesizer section, Ultrabeat, 215 System Preferences, 425

### Т

Tab key, 16 Take Folder Editing Mode button, 109 take folders autopunching using, 91-92 comping takes using, 105-110 editing takes inside, 109 opening, 102 previewing takes for comping takes using, 102-105 recording additional takes using, 75-77 recording MIDI takes using, 157 recording takes in Cycle mode using, 78 takes, changing color of, 92 takes, comping. see comping takes takes, recording additional, 75-77 in Cycle mode, 77-79 defined, 75 MIDI, 156-157 on multiple tracks, 82-85 Tape Delay plug-in, 362-367 tape slowdown effect, 279-282 tempo, 252-282 adjusting loop settings, 20 with Apple Loops, 257-262 audio file matching project, 278-279 browsing and previewing loops, 20 changing with Varispeed, 269-272 creating Apple Loops, 266-269 creating turntable of tape slowdown effect, 279-282 inserting curves and changes, 262-266 matching project tempo to audio region's, 254-257 review Q & A, 282-282 time stretching with Flex tool, 272-277 Ultrabeat's step sequencer programmed to, 219 tempo maps, 262-266 Tempo track, global, 261, 262-266 Text tool, 110-111, 298 (3840) indicator, 147 time stretching creating turntable of tape slowdown effect, 279-282 with Flex tool, 272-277 matching project and audio file tempo, 278-279 quantizing audio region, 124-128 quantizing MIDI recordings, 146-148 review Q & A, 282-282 Toggle Zoom to fit Selection or All Content command (Z), 33-34, 127, 405 toms, adjusting volume of, 347-349 Tonality slider, 97 Tool menus, Arrange area, 110-113 Toolbar, Arrange window, 17, 61-62 tools, keyboard shortcuts for, 460-461 Touch mode, recording live automation in, 392-397

Track Parameter box, 127, 263

track-based automation adjusting volume of section, 380-387 creating decrescendo, 387-390 creating pan automation, 390-392 defined, 380 editing, 383-387 tracks adjusting levels of grouped, 349-351 keyboard shortcuts, 461-462 recording additional takes on multiple, 82-85 recording multiple, 79-82 resetting all to same height, 79 routing external MIDI, 452-454 tracks, recording single adjusting level, 68-70 preparing track, 64-67 recording audio, 70-72 using Audio Bin, 72-74 transitions, 114-117 Transport bar, Arrange window adjusting settings in display fields, 19-20 adjusting step length in Step Input mode, 162-163 browsing and previewing loops, 19-20 comparing quantized with laid-back patterns, 236 defined, 17 detecting tempo of audio file, 255-256 Transport buttons and key commands on, 23-26 using Solo mode in, 287-289 using Varispeed, 270-272 Transport buttons, 23-26, 33 transport controls, keyboard shortcuts, 459-460 Trash, 123 troubleshooting and optimization addressing unexpected behaviors, 441-444 backing up project files, 414-417 backing up project folders to external devices, 420-421 optimizing hardware performance, 436-441 overview of, 409 rebuilding project file, 417-420 restoring audio output, 422-424 review Q & A, 445 saving project and making automatic backups, 410-414 Tuner plug-in, 69-70 turntable effect, applying, 279-282 24-Bit Recording, bit depth, 64

### U

U.S. Preset. *see* keyboard shortcuts (U.S. Preset) Ultrabeat (Drum Synth) choosing drum kit/previewing drum sounds, 214–218 editing velocities/accents, 225–229 programming pattern, 222–225 quantized vs. laid-back patterns, 235–237 recording MIDI in Cycle mode, 151–155 regions of interface, 215 using step sequencer, 218–222 viewing pattern as MIDI region, 230–232 Up Arrow key, 20 upbeat, inserting notes on, 224 USB, troubleshooting MIDI In, 433

### V

Varispeed, 269-272 velocity adjusting notes with MIDI keyboard, 187-189 editing note, 225-229 snare roll, 242-246 using Hyper Draw to edit note, 190-193 using Velocity tool to edit note, 176-178 Velocity tool, 171, 176-178, 193 vertical zoom in (Option-Control-Down Arrow), 39, 43, 202 vertical zoom out (Option-Control-Up Arrow), 43 View menu, Loop Browser, 258 views, 258, 463-464 vocals, with delay and reverb, 362-367 volume adding accents to notes, 225-229 adjusting levels of drum tracks, 345-349 setting metronome, 97 volume automation adjusting section, 380-387 creating decrescendo, 387-390 in Hyper Draw, 196-200

### W

wah noise, reducing Guitar track, 319–321 WAVE file, 95 waveforms, manipulating with Flex tool, 128–131 Write automation mode, 399

### Х

X key (Mixer button), 44

### Ζ

Z key (Toggle Zoom to fit Selection or All Content), 33–34, 127, 405 zooming Auto Zoom (Control-Z), 382 basic commands, 39–40, 43 keyboard shortcuts for, 460